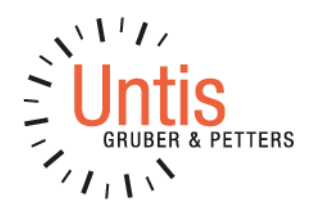

•••

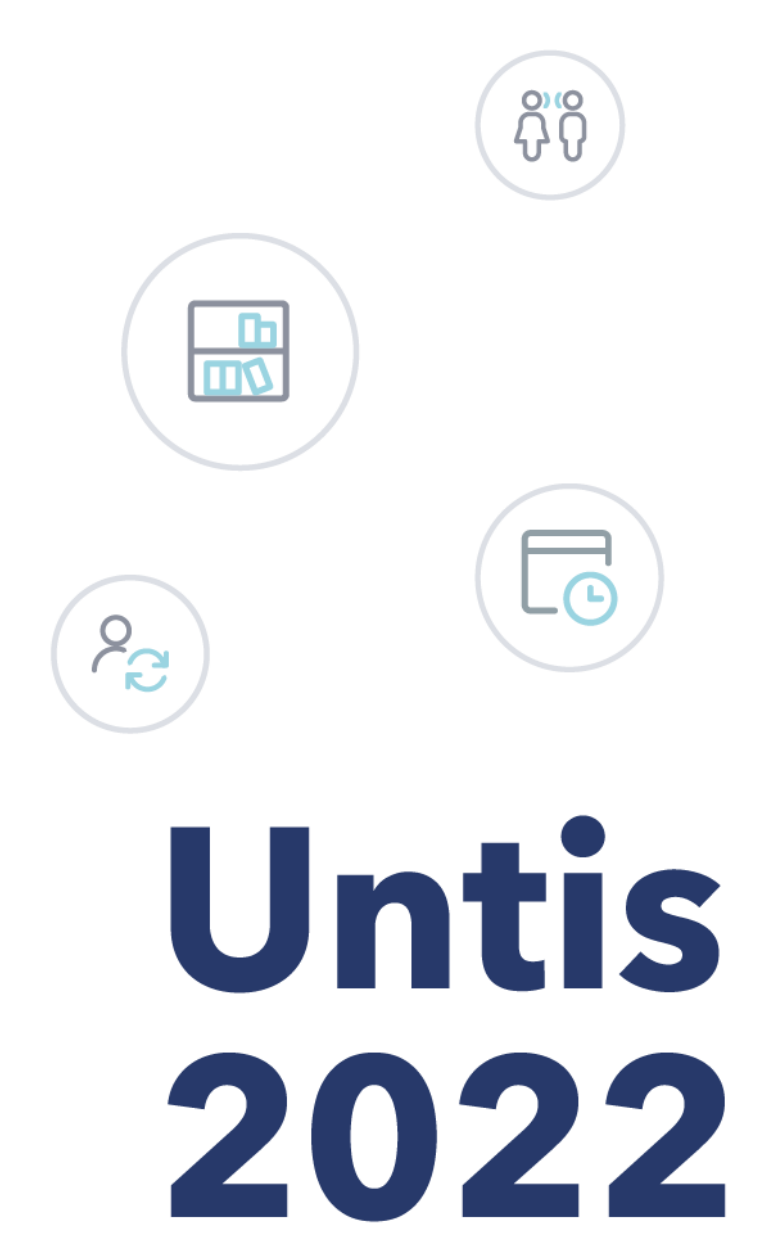

www.untis.at

# Índice

| 1 | Pre           | sentación                                                                    | 4     |
|---|---------------|------------------------------------------------------------------------------|-------|
|   | 1.1           | Nuevo diseño del menú contextual                                             | 4     |
|   | 1.1.1         | Ajustar las casillas de selección                                            | 7     |
|   | 1.2<br>Contro | Crash Dumps (Datos de la memoria a la hora del incidente) &<br>ol de Calidad | 9     |
|   | 1.2.1         | Crash Dumps                                                                  | 9     |
|   | 1.2.2         | 2 Control de calidad                                                         | 10    |
|   | 1.3           | El nuevo formato de archivo .untis                                           | 11    |
|   | 1.4           | Otros                                                                        | 13    |
|   | 1.4.1         | MultiUsuario                                                                 | 13    |
|   | 1.4.2         | Instalación                                                                  | 13    |
| 2 | Dat           | os básicos                                                                   | 14    |
| 3 | Dia           | gnóstico                                                                     | 15    |
| 4 | Pro           | puestas de intercambios                                                      | 17    |
| 5 | Lín           | eas desdobladas (conjunto de clases) y períodos                              | s 19  |
|   | 5.1           | Asignación de aulas con líneas desdobladas (conjunto de cla<br>19            | ises) |
|   | 5.2           | Períodos                                                                     | 20    |
| 6 | Pla           | nificación de sustituciones                                                  | 21    |
|   | 6.1           | Rediseño del diálogo de configuración                                        | 21    |
|   | 6.2           | Integración con WebUntis                                                     | 22    |
|   | 6.2.1         | Comunicados del día                                                          | 22    |
|   | 6.2.2         | 2 Terminología                                                               | 23    |
|   | 6.3           | El/la +-Suplente                                                             | 24    |
|   | 6.4           | Borrar eventos y ausencias                                                   | 25    |
|   | 6.5           | Solapamiento de ausencias y eventos                                          | 27    |

| 6.6          | Contabilidad de sustituciones en el formato HH:MM                                  | 29 |
|--------------|------------------------------------------------------------------------------------|----|
| 7 Ve         | ntana de las Clases3                                                               | 60 |
| 7.1          | Nuevo modo de ventanas: Sumario-Año escolar                                        | 30 |
| 7.2          | Nueva opción de impresión: juntar clases                                           | 33 |
| 7.3          | Contabilidad                                                                       | 34 |
| 8 Un         | tis Express3                                                                       | 5  |
| 8.1          | Semana lectiva von hora '0'                                                        | 35 |
| 8.2          | Tutor/a del grupo                                                                  | 35 |
| 8.3          | Períodos                                                                           | 36 |
| 8.4          | Vigilancias en recreos                                                             | 37 |
| 9 Un         | tis con WebUntis3                                                                  | 8  |
| 9.1<br>(tamb | Nuevo diseño del diálogo WebUntis Importación/Exportación<br>ién Untis21)          | 38 |
| 9.2          | Sincronización de clases con WebUntis                                              | 11 |
| 9.3          | No transferir las vacaciones como elemento de datos básicos4                       | 14 |
| 9.4          | Envío de SMS mediante WebUntis                                                     | 45 |
| 9.5          | Importación de reservas y solicitudes de reservas                                  | 45 |
| 9.6          | Conjuntos de alumnos                                                               | 18 |
| 9.7          | Columnas adicionales en la ventana de Conjuntos de alumnos.                        | 18 |
| 9.8<br>Conju | Borrar los Conjuntos de alumnos no utilizados en la ventana de<br>Intos de alumnos | 19 |
| 9.9          | Campo de diálogo en la ventana de Conjuntos de alumnos                             | 19 |
| 9.10         | Nuevo año escolar                                                                  | 50 |
| 9.11         | Ayuda en la entrada de desdoblamientos                                             | 51 |

# 1 Presentación

Señoras y señores,

el año pasado a mostrado claramente que acontecimientos extraordinarios exigen a veces reacciones rápidas. Lo tenemos en cuenta de la siguiente manera: en vez de recopilar las mejoras en el transcurso del año escolar para publicarlas luego de forma concentrada en una nueva versión de Untis, ahora las publicamos ya durante el año escolar con las actualizaciones periódicas.

La ventaja para usted es evidente: para realizar cambios urgentes, como, por ejemplo, en estadísticas, ya no tiene que esperar un año, sino que recibe herramientas nuevas y actuales en cuanto estén listas y probadas. Claro que estas ampliaciones del programa todavía no están descritas en el folleto de la última versión de Untis, dado que han sido implementadas después (y en algunos casos mucho tiempo después) de la publicación del folleto.

Por esta razón, hemos documentado en este folleto también todos los cambios que ya se incorporaron en el transcurso del último año en la versión 2021.

## 1.1 Nuevo diseño del menú contextual

El menú contextual ha sido revisado para Untis 2022. Estando el la modalidad 'Horarios' y pulsando el botón derecho del ratón sobre el fondo de pantalla 'normal', ahora puede abrir rápidamente las ventanas de

- Datos básicos
- Clases
- Horario de aulas.

(A la ventana de resumen de comentarios ya se podía acceder antes a través del menú contextual.)

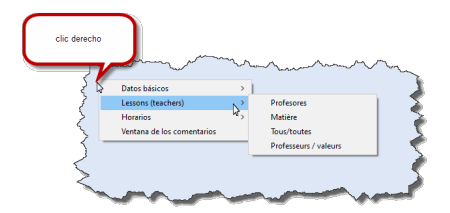

El orden corresponde al de los botones individuales de la cinta de opciones en las pestañas 'Inicio' y 'Entrada de datos'. La entrada superior en los submenús corresponde en cada caso al formato estándar, pero todas las entradas representadas también en los submenús de la cinta se visualizan en este mismo orden.

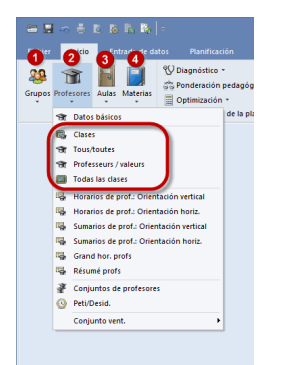

| 🐣 Format    | Formatos / Unterricht |          |            |            |              |  |   |  |  |  |  |  |  |
|-------------|-----------------------|----------|------------|------------|--------------|--|---|--|--|--|--|--|--|
| əl - 📑      | @ 💥                   |          |            |            |              |  | - |  |  |  |  |  |  |
| Abrev.      | Nombre co             | Estándar | Segunda or | Tipo       | - Todos -    |  | _ |  |  |  |  |  |  |
| U-Kla       | Klasse                |          |            | Grupos     |              |  |   |  |  |  |  |  |  |
| U-Leh       | Lehrer                |          |            | Profesores |              |  |   |  |  |  |  |  |  |
| U-Fac       | Fach                  |          |            | Materias   |              |  |   |  |  |  |  |  |  |
| U-All       | Alle                  |          |            | Profesores | $\checkmark$ |  |   |  |  |  |  |  |  |
| U-Kla-A     | Klasse-A              |          |            | Grupos     |              |  |   |  |  |  |  |  |  |
| U-Leh-A     | Lehrer-A              |          |            | Profesores |              |  |   |  |  |  |  |  |  |
| U-Fac-A     | Fach-A                |          |            | Materias   |              |  |   |  |  |  |  |  |  |
| U-Leh-Wer   | Lehrer / We           |          |            | Profesores |              |  |   |  |  |  |  |  |  |
| U-Nicht ver | Nicht verpla          |          |            | Profesores | $\checkmark$ |  |   |  |  |  |  |  |  |
| U-Rau       | Raum                  |          |            | Aula       |              |  |   |  |  |  |  |  |  |
| U-Rau-A     | Raum-A                |          |            | Aula       |              |  |   |  |  |  |  |  |  |
| U-Kla-F     | Klasse-F              |          |            | Grupos     |              |  |   |  |  |  |  |  |  |
| U-Rau-F     | Raum-F                |          |            | Aula       |              |  |   |  |  |  |  |  |  |
| U-Fac-F     | Fach-F                |          |            | Materias   |              |  |   |  |  |  |  |  |  |
| U-Leh-F     | Lehrer-F              |          |            | Profesores |              |  |   |  |  |  |  |  |  |
| U-Leh-J     | Lehrer-J              |          |            | Profesores |              |  |   |  |  |  |  |  |  |
|             |                       |          |            |            |              |  |   |  |  |  |  |  |  |
|             |                       |          |            |            |              |  |   |  |  |  |  |  |  |
|             |                       |          |            |            |              |  |   |  |  |  |  |  |  |

### 6 Presentación

Si trabaja con el módulo *Planificación de franjas o Horario de alumnos* se le ofrecerán también las respectivas ventanas de los alumnos.

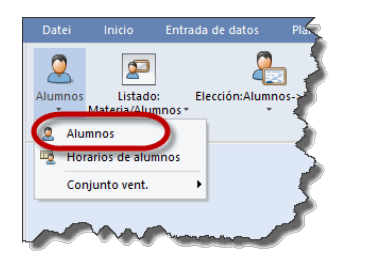

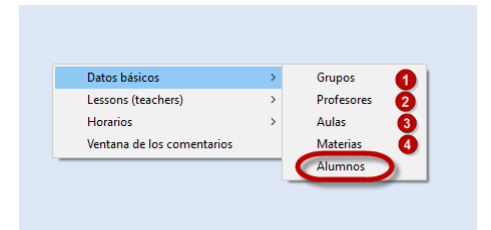

### 1.1.1 Ajustar las casillas de selección

Desde hace un tiempo, usted ya puede adaptar la longitud de las casillas de selección en los datos básicos y en las ventanas de las clases en <Definiciones> en el apartado Otros datos – Ajustes a la longitud del nombre o de la abreviatura utilizada.

En el transcurso del año pasado el funcionamiento ya se ha generalizado en la versión 2021 de forma que ahora también la casilla de selección de la ventana 'Resumen: Períodos' reacciona a estas definiciones.

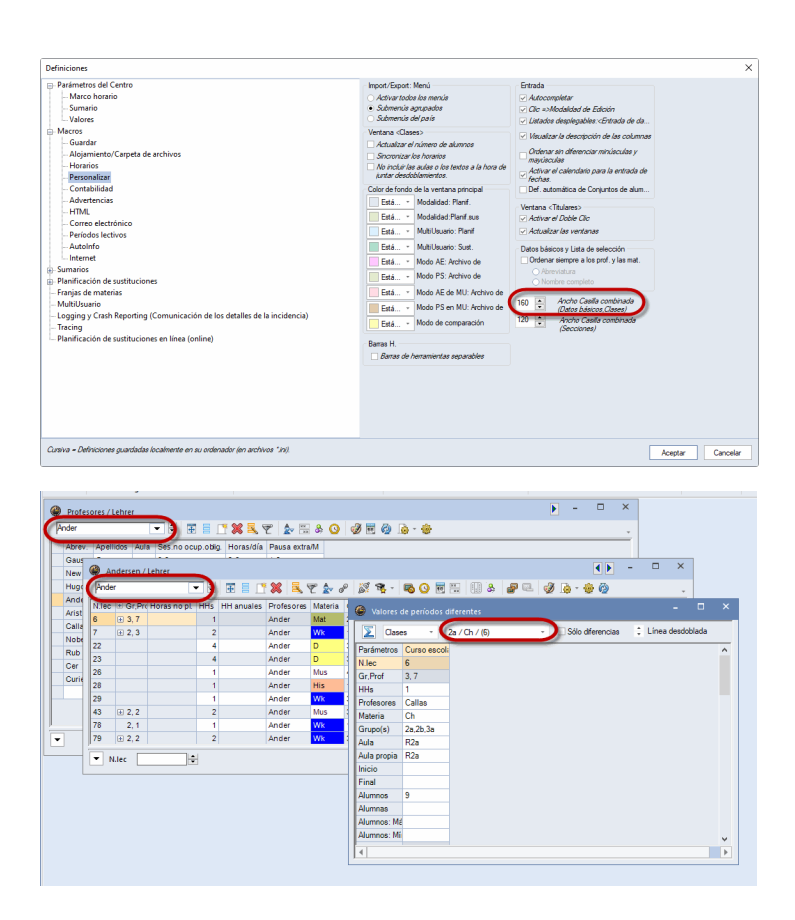

## 8 Presentación

## 1.2 Crash Dumps (Datos de la memoria a la hora del incidente) & Control de Calidad

La estabilidad Untis es un objetivo central para nosotros. Por esa razón intentamos desde hace tiempo mejorar continuamente la calidad de Untis.

### 1.2.1 Crash Dumps

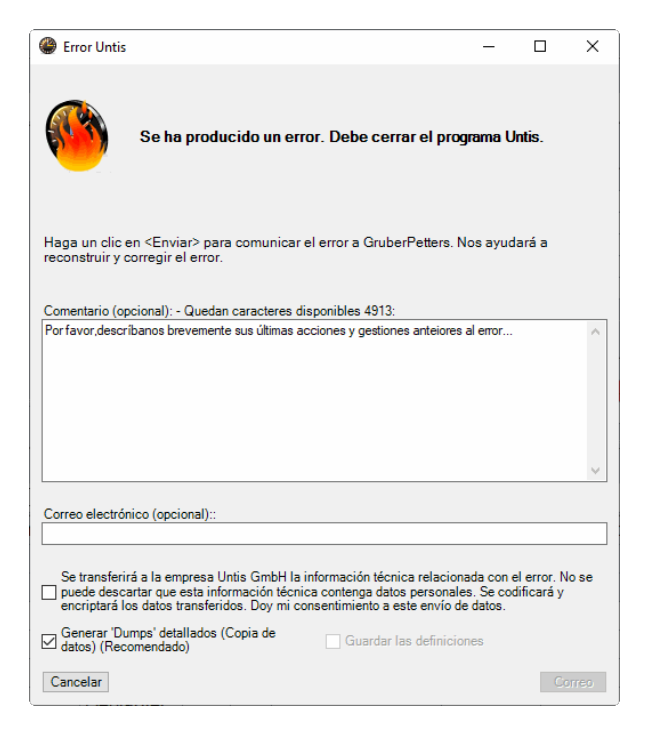

Desde hace algún tiempo, en cada crash de Untis aparece una ventana en la que le pedimos que nos envíe sus datos en forma de un así llamado *Crash Dump* y que nos ayude así a analizar y corregir las vulnerabilidades de Untis. Pero estos Crash Dumps fueron enviados junto con los *datos de soporte* por defecto en la versión 2021.0.0, lo que condujo a problemas en algunos casos, dado que el archivo adjunto era demasiado grande para el sistema de correo electrónico de la escuela.

Por esta razón, después de la primera publicación de Untis en 2021, se introdujo en el apartado 'Logging y Crash Reporting (Comunicación de los detalles de la incidencia)' en <Definiciones> una opción con la que puede evitar que se integren automáticamente los Crash Dumps en los datos de soporte.

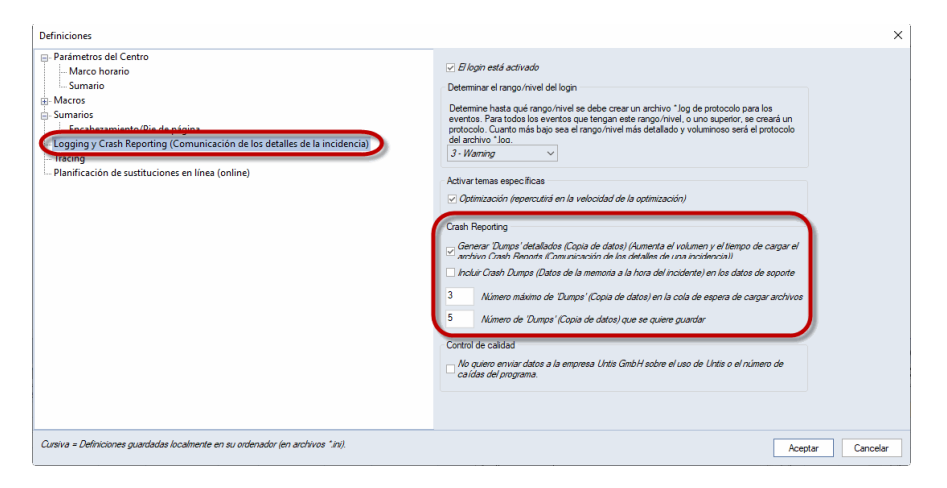

Siempre que le sea posible, le pedimos que active ambas opciones.

## 1.2.2 Control de calidad

El control de calidad de Untis es otro proyecto más para ayudarnos a seguir mejorando la calidad de Untis.

Esa función, que se finalizó definitivamente después de la impresión de la versión 2021, transmite a Untis GmbH diferentes datos que sirven a garantizar la calidad, siempre que exista una conexión a Internet, y eso cada vez que se cierra Untis. Estos datos incluyen las respuestas a las siguientes preguntas:

- ¿Se ha cerrado Untis de forma intencionada o no? (En otras palabras: ¿Se ha colgado Untis?)
- ¿Cuánto tiempo ha durado la sesión Untis? (En segundos)
- ¿Qué versión de Untis se ha utilizado? (P. ej., UN2021.2.0)
- ¿Qué arquitectura de sistemas se ha utilizado? (x86, x64)
- ¿ En qué idioma se ha utilizado Untis?

- ¿Qué módulos Untis están activos?
- ¿Qué país está definido?

En ello, no se transmiten ni datos personales ni datos de los que se puedan extraer conclusiones sobre la escuela. También se puede desactivar la transmisión de estos datos de control de calidad en <Definiciones> en el apartado Logging y Crash Reporting.

## 1.3 El nuevo formato de archivo .untis

En los últimos años, Untis se ha visto confrontado con más frecuencia con la petición que los datos regionales, y muchas veces los datos de los Estados Federados, deben almacenarse junto con los datos de los horarios. En muchos casos se trata de datos necesarios para una sincronización fluida con un sistema administrativo, estadístico o de contabilidad. Al mismo tiempo, los trabajos en Unity han mostrado que el formato gpn, que ya tiene más de 20 años, dificulta el desarrollo en determinadas áreas por razones muy similares.

Por se motivo, hemos desarrollado el nuevo formato de archivo \*.untis, que presenta ventajas en comparación con el formato antiguo, especialmente a la hora de almacenar datos adicionales (regionales). Además, tiene la ventaja de que los archivos en formato \*.untis pueden enviarse por correo electrónico sin problemas, ya que los datos (personales) contenidos ya no pueden leerse como texto plano.

El cambio al nuevo formato de archivo se realiza de forma totalmente automática para cada país o Estado federado. Si en su país o Estado federado ya se están almacenando datos en el nuevo formato, Untis 2022 crea, sin que se lo solicite, una copia de seguridad en el antiguo formato gpn y almacena en adelante sus datos en el formato nuevo. Al mismo tiempo que Untis 2022, se publicará una actualización de Untis 2021, con la que también Untis 2021 podrá leer los archivos \*.untis.

|   |                                                                                                    | ×   |
|---|----------------------------------------------------------------------------------------------------|-----|
| 1 | Ab Untis 2022 wird ein neues Dateiformat verwendet. Eine Kopie Ihrer Daten im bisherigen<br>gpn-Format wurde als<br>"C\Untis\_backups\20_21_bw_demodaten2_support_Backup_20210331_1524.gpn" gespeicher<br>Von nun an werden Ihre Untis-Daten in Dateien mit der Endung *.untis gespeichert | rt. |
|   | ОК                                                                                                    |     |

### 12 Presentación

El cuadro de diálogo 'Abrir archivo' le ofrece ahora por defecto también archivos \*.untis:

| 👰 Öffnen                    |              |   |   |                        | $\times$ |  |  |  |  |  |
|-----------------------------|--------------|---|---|------------------------|----------|--|--|--|--|--|
| ← → ~ ↑ 📜 « TEST > M        | IDF          | ~ | U | ∽ "NDF" durchsuchen    |          |  |  |  |  |  |
| Organisieren • Neuer Ordner | r            |   |   | · ·                    | ?        |  |  |  |  |  |
| 🐛 Lokaler Datenträger (C ^  | Name         | ^ |   | Ånderungsdatum         | Тур      |  |  |  |  |  |
| 🥪 install (\\jupiter) (l:)  | berlin.untis |   |   | 31.03.2021 15:04       | UN       |  |  |  |  |  |
| 🛫 divers (\\jupiter) (P:)   | 🚱 bremen.gpn |   |   | 30.03.2021 15:43       | Unt      |  |  |  |  |  |
| 🥪 develop (\\jupiter) (Q:)  | 👰 BW.gpn     |   |   | 31.03.2021 15:21       | Unt      |  |  |  |  |  |
| 🥪 support (\\jupiter) (S:)  | BW.untis     |   |   | 31.03.2021 15:04       | UN       |  |  |  |  |  |
| 🛫 distrib (\\jupiter) (T:)  |              |   |   |                        |          |  |  |  |  |  |
| 🥪 users (\\jupiter) (U:)    |              |   |   |                        |          |  |  |  |  |  |
| 👡 lizenzverwaltung (\\jup   |              |   |   |                        |          |  |  |  |  |  |
| 👡 dokumente (\\jupiter) 🗸 🐇 | ٢            |   |   |                        | >        |  |  |  |  |  |
| Dateiname:                  | W.gpn        |   | ~ | Untis (*.untis; *.gpn) |          |  |  |  |  |  |
| L                           |              |   |   | Öffnen Abbrech         | an       |  |  |  |  |  |

También las copias de seguridad (<STRG>-<SHIFT>-B) se almacenan en el nuevo formato de archivo, pero en principio no cambia nada para usted en el manejo diario de sus archivos Untis.

## 1.4 Otros

### 1.4.1 MultiUsuario

Dado que la función <Integrar en la base de datos> se ha utilizado muy poco y al utilizarla causaba problemas a menudo, se ha eliminado de la versión Untis 2022. En su lugar puede utilizar la función <Guardar en la base de datos...>.

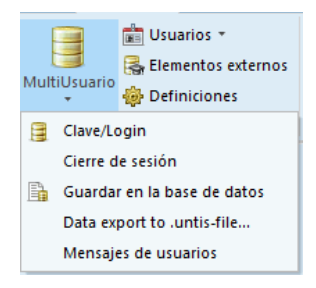

## 1.4.2 Instalación

Para la instalación de Untis 2022 se requieren los derechos de administrador. A partir de la versión 2022, los archivos Demo se almacenan en el directorio %public%\Documents\Untis.

# 2 Datos básicos

En el pasado se expresó el deseo de que aquellas clases, en las que un profesor o una profesora imparte clases, también fueran visibles en los datos básicos de los profesores/as. Ahora, con la versión 2022, esto es posible.

| 000    |                                                   | -                                                                                      | 1                                                                 |                | 💥 <u>L</u> 😤 🌆 🖉 🖸 🖉 📓 🖉 🧕 🖉                                                                                                 |             |
|--------|---------------------------------------------------|----------------------------------------------------------------------------------------|-------------------------------------------------------------------|----------------|----------------------------------------------------------------------------------------------------|-------------|
| Name I | Raum                                              | Nachname                                                                               | HohlStd.                                                          | Std./Tag       | g dassen                                                                                                    |             |
| Gaus   |                                                   | Gauss                                                                                  | 0-3                                                               | 2-6            | 1b,3a,3b,4                                                                                                    |             |
| New    |                                                   | Newton                                                                                 | 0-1                                                               | 4-6            | 2a,2b,3a,3b,4                                                                                                    |             |
| lugo   |                                                   | Hugo                                                                                   | 0-1                                                               | 4-7            | 1b.2a.2b.3a.3b.4                                                                                                    |             |
| Ande   |                                                   | Andersen                                                                               | 0-1                                                               | 4-6            | 1b                                                                                                    |             |
| Arist  |                                                   | Aristoteles                                                                            | 0-1                                                               | 4-6            | 1a,1b,2a,2b,3a,3b,4                                                                                                    |             |
| Callas |                                                   | Callas                                                                                 | 0-1                                                               | 4-6            | 1a,1b,2a,2b,3a,3b,4,Kust                                                                                                    |             |
| lobe   |                                                   | Nobel                                                                                  | 0-1                                                               | 4-6            | 1a,1b,2a,2b,3a,3b,4                                                                                                    |             |
| Rub    |                                                   | Rubens                                                                                 | 0-1                                                               | 4-7            | 1a,1b,2a,2b,3a,3b,4                                                                                                    |             |
| Der    |                                                   | Cervantes                                                                              | 0-1                                                               | 4-7            | 1a,1b,2a,2b,3a,3b,4                                                                                                    |             |
|        |                                                   |                                                                                        |                                                                   |                |                                                                                                    |             |
| A N    | Ally<br>Markiert<br>gnore (<br>Fix (X)            | Curie<br>gemeines<br>t (m)<br>j)                                                       | 0-1<br>Lehrer                                                     | 4-7<br>Stunder | 1a, 152a 20, 3a, 30, 4<br>nplan Wortz Lebihotabua WertKorrektur Vertr. Paus<br>Unternöhtete Kassen: 1b, 3a, 3b, 4            | senaufsicht |
| A N    | Ally<br>Markiert<br>gnore (<br>Fix (X)<br>V.Druck | Curie<br>gemeines<br>t (m)<br>j)<br><. (N)                                             | 0-1<br>Lehrer                                                     | 4-7<br>Stunder | ts (b2a2b3a3b4<br>nplin Wetz Lobustable WetKorrettur Vetz Paur<br>(Trenchter Kassen (b. 3a, 3b, 4                            | senaufsicht |
| A N    | Ally<br>farkiert<br>gnore (<br>ix (X)<br>J.Druck  | Curie<br>gemeines                                                                      | 0-1<br>Lehrer                                                     | 4-7<br>Stunder | 1s.10.2a.20.3a.30.4<br>nologi Wortz Lebibetablin WertKorrektur Vertz Paus<br>Enerochtere Kassen: 1b.3a.3b.4                  | senaufsicht |
| A N    | Ally<br>Markiert<br>gnore (<br>ix (X)<br>V.Druck  | Curie<br>gemeines<br>t (m)<br>j)<br>c. (N)<br>N                                        | 0-1<br>Lehrer<br>Zeitwüns<br>achname                              | 4-7<br>Stunder | 1s (b2a 2b 3a 3b.4<br>mplon Wetz Lebudable WetKorrektur Vetr. Paur<br>(Vermichter Rasser: 1b. 3a. 3c. 4<br>Klassen           | senaufsicht |
| A N    | Ally<br>Markiert<br>gnore (<br>Ex (X)<br>V.Druck  | Curie<br>gemeines                                                                      | 0-1<br>Lehrer Zetwüns<br>achname<br>ext                           | 4-7<br>Stunder | 1s,152,22,33,30,4<br>nolyn, Wetz, Lehbertabin, WertKorrettur Vertz, Peur<br>Enemchater Rassen: 1b, 3a, 3b, 4<br>Klassen      | senaufsicht |
| A N k  | Ally<br>Markiert<br>gnore (<br>ix (X)<br>J.Druck  | Curie<br>gemeines                                                                      | 0-1<br>Lehrer<br>Zetwüns<br>achname<br>ext<br>eschr.              | 4-7<br>Stunder | ts (b2a 20 3a 30.4<br>mptha Works Lebehotsbin, WertKorrektur Vertr. Paur<br>Greenchere Rassen: 10. 3a. 3a. 4<br>Klassen      | senaufsicht |
|        | Ally<br>Markiert<br>gnore (<br>ix (X)<br>V.Druck  | Curie<br>gemeines<br>t. (m)<br>i)<br>k. (N)<br>N<br>N<br>Tr<br>B<br>Statistik-Kennze   | 2-1<br>Lehrer<br>Zeitwünd<br>achname<br>ext<br>eschr.<br>aichen   | 4-7<br>Stunder | 1s,152,22,33,30,4<br>nolyn Wetz Ishibitibin WertKorrettur Vertz Peur<br>Enemcharee Kassen: (b. 3a, 3a, 4<br>Klassen          | senaufsicht |
|        | Ally<br>Markiert<br>gnore (<br>ix (X)<br>4.Druck  | Curie<br>gemeines<br>t (m)<br>j)<br>c. (N)<br>N<br>Tr<br>E<br>Statistik-Kennze         | 2-1<br>Lehrer 2<br>Zeitwünd<br>achname<br>ext<br>eschr.<br>sichen | 4-7<br>Stunder | Is (b2a.20.3a.30.4<br>Inplime Works Exhibition WerkKorrektur Verk. Paur<br>Fremchate Rassen: (b. 3a. 3a.4<br>Klassen         | senaufsicht |
|        | Ally<br>Markiert<br>gnore (<br>ix (X)<br>N.Druck  | Curie gemeines t (m) )) s. (N) Tr B Statistik-Kennze                                   | 2-1<br>Lehrer 2<br>Zettwünd<br>achname<br>ext<br>eschr.<br>sichen | 4-7<br>Stunder | 1s,152,22,33,30,4<br>noise Unite Inhibitable WentKorrettur Vent. Peur<br>Enernichtere Kassen: (b. 3a, 3a, 4<br>Rassen        | senaufsicht |
|        | Allı<br>Markieri<br>gnore ((<br>V.Druck           | Curie<br>gemeines<br>(m)<br>))<br>K. (N)<br>N<br>N<br>N<br>Tr<br>B<br>Statistic-Kennze | 2-1<br>Lehrer<br>Zeitwüns<br>achname<br>ext<br>eschr.<br>sichen   | 4-7<br>Stunder | Is (b2a.20.3a.30.4<br>Inplan Wester Libbliotables<br>WentKorrektur Vester Paur<br>Fremchete Rossen: (b. 3a. 3a. 4<br>Klassen | senaufsicht |

En la vista de formularios se ha colocado deliberadamente el campo correspondiente en la pestaña 'General' para que la información esté disponible para todos los usuarios, también los que únicamente utilizan el módulo básico de Untis.

Con el cuadro de diálogo puede usted visualizar u ocultar la casilla 'Clases impartidas'

| 📧 Felder der Ansicht  |              |              | ×         |
|-----------------------|--------------|--------------|-----------|
| Ok Übernahme Abbre    | echen        |              |           |
| Feld                  | aktiv        | drucken      | Langname  |
| Name                  |              |              |           |
| Nachname              | $\checkmark$ | $\checkmark$ |           |
| Text                  |              |              |           |
| Seschr.               |              |              | Kurznanie |
| Unterrichtete Klassen |              |              |           |
| Niniung               |              |              | Kuraname  |
| Alias-(Zweit)Name     |              |              |           |
| Grunddaten            |              |              |           |
|                       |              |              |           |
| Kennzeichen           |              |              |           |
| Wertrechnung          |              |              |           |
| Pausenaufsicht        |              |              |           |
| Vertretungsplanung    |              |              |           |
|                       |              |              |           |
|                       |              |              |           |

# 3 Diagnóstico

El diagnóstico ha sido mejorado para la versión 2022 en las áreas 'Asignatura dos veces/día' y 'No separar Horas dobles'. Las infracciones de estas categorías ahora solo se muestran en una categoría y si una hora doble solapa una '\*-pausa' también se pone en la lista.

En el siguiente ejemplo hay una '\*-pausa' entre la segunda y la tercera hora de la semana lectiva básica, la cual indica que sobre esta pausa no puede extenderse una hora doble (o bloques).

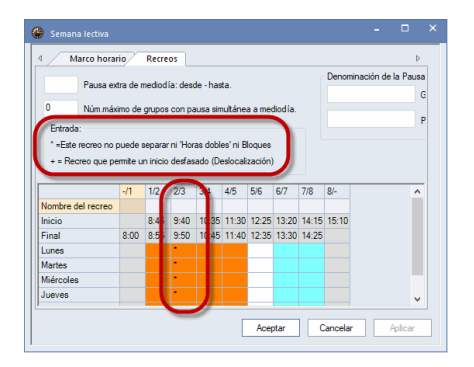

Además, en la Plantilla horaria grupo de la 2<sup>a</sup> pone que de jueves a sábado deben planificarse horas dobles en las primeras dos horas, pero horas individuales en las horas 3 a 5.

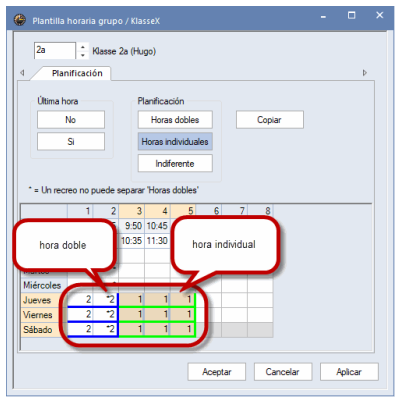

Por lo tanto, el diagnóstico notifica los siguientes errores en el horario subsiguiente de la clase 2a (entre otras):

- · Hora individual en área de Horas dobles (a causa de la hora individual de Ju-1/2 y Vi-1/2)
- · Hora doble en área de Hora individual (a causa de la hora doble Vi-4/5)
- · Hora doble indebida (a causa de la hora doble Rel Ma-2/3 encima de una \*-pausa)

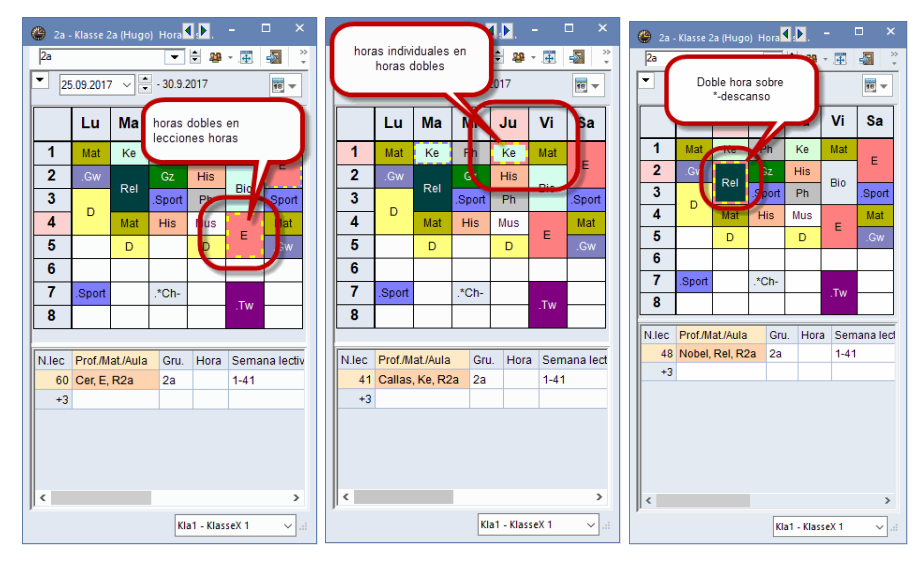

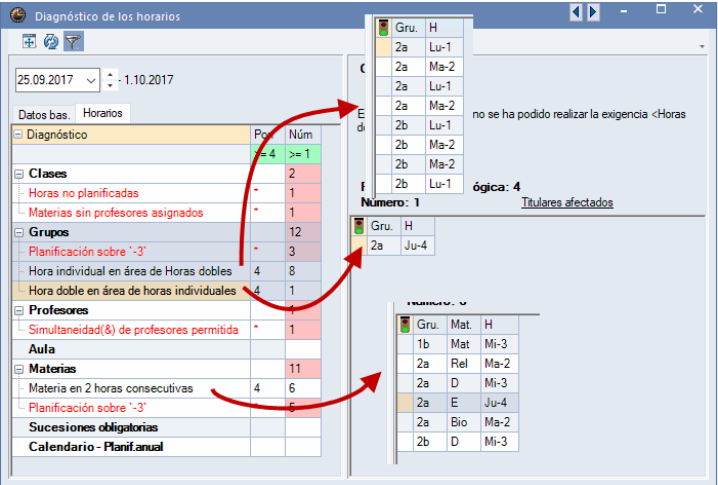

## 4 Propuestas de intercambios

Las propuestas de intercambio han sido actualizadas para Untis 2022, de forma que ahora también los casos especiales, como el intercambio de una hora doble por horas individuales, se muestran correctamente. Se ha prestado atención a que la lógica descrita en el apartado <u>Diagnóstico</u> se respete también en el caso de propuestas de intercambio.

Los cambios entre dos clases se representan ahora generalmente mediante flechas curvas que empiezan y terminan en un borde de la casilla del horario. Al principio del intercambio se desactivan los colores en el horario para mayor claridad:

| ۲  |                              |            |        |                   | - 🗆 ×            | 🔮 1a -     | Klasse 1a (G   | auss) Horari  | os (Kla1) |           |              | - 🗆       | ×    |
|----|------------------------------|------------|--------|-------------------|------------------|------------|----------------|---------------|-----------|-----------|--------------|-----------|------|
|    | Consecu.                     | Salto grup | Mejora | C Actualizar      |                  | 1a         |                | -             | 🗧 🥵 👻     |           | £ 45 🔌       | & &       | 🎯 谋  |
| 1  | Peticiones acerca de horas   | 1b         | -209   | V Intercambio     |                  | 🔼 a        | urso escolar:1 | 8.9.2017 - 30 | .6.2018   | 18 🔻      |              |           |      |
| 2  | Infracción en 'Horas dobles' |            | -320   | · Incordanialo    |                  |            |                | 1             | 1         |           | 1            |           | _    |
| 3  | Peticiones acerca de horas   | 2b         | -311   | Cerrar            |                  |            | Lu             | Ма            | Mi        | Ju        | Vi           | Sa        |      |
| 4  | Peticiones acerca de horas   | 2b         | -257   | Imprimir          |                  |            |                |               |           | 1         |              |           | -    |
| 5  | Peticiones acerca de horas   | 1b         | -431   |                   |                  | 1          | E              | Bio           | Mus       |           | Mat          | .Gw       |      |
| 6  | Peticiones acerca de horas   | 2a         | -288   | Cambios en        | otros grupos     |            |                |               |           |           |              |           | -    |
| 7  | Razones diversas             | 1b         | -536   | Solo entre protes | sores diferentes | 2          | Е              | Mat           | .SportM   | D         | Rel          | D         |      |
| 8  | Razones diversas             | 1b         | -537   |                   | c5               |            |                |               |           |           |              |           | _    |
| 9  | Materia en días seguidos     | 2b         | -527   |                   |                  | 3          | Rel            | Mus           | Mat       | E         | E            | Mat       |      |
| 10 | Materia dos veces/día        |            | -962   |                   |                  |            |                |               |           |           |              |           | -    |
| 11 | Materia dos veces/día        |            | -1145  |                   |                  | 4          | .SportM        | Ke            | D         | Mat       | D            | F         |      |
| 12 | Peticiones acerca de horas   | 2b         | -430   |                   |                  |            |                |               |           |           |              |           |      |
| 13 | Materia en días seguidos     | 2b         | -507   |                   |                  | 5          |                | Ke            |           | .Gw       | Dio          |           |      |
| 14 | Materia dos veces/día        |            | -1330  |                   |                  |            |                |               |           |           |              |           |      |
| 15 | Infracción en 'Horas dobles' |            | -1468  |                   |                  | 6          |                |               |           |           |              |           |      |
| 16 | Materia dos veces/día        |            | -1976  |                   |                  |            |                |               |           |           |              |           |      |
|    |                              |            |        |                   |                  | 7          |                | .Wk           |           |           |              |           |      |
|    |                              |            |        |                   |                  | 8          |                | .Wk           |           |           | .SportM      |           | -    |
|    |                              |            |        |                   |                  | N.lec<br>< | Prof./Mat./A   | ula           | Gru. H    | lora Sema | na lectiva 🧳 | Alum. Tex |      |
|    |                              |            |        |                   |                  | ,          |                |               |           |           | Kla1 - Kla   | asseX 1   | ✓ .d |

Si usted lo considera importante, puede reactivar los colores también en la propuesta de intercambio abierta mediante el botón correspondiente.

En caso de intercambios más complicados se utilizan -también por razones de mayor claridad- cada vez más las flechas rectas, que parten desde el centro de una casilla del horario:

### 18 Propuestas de intercambios

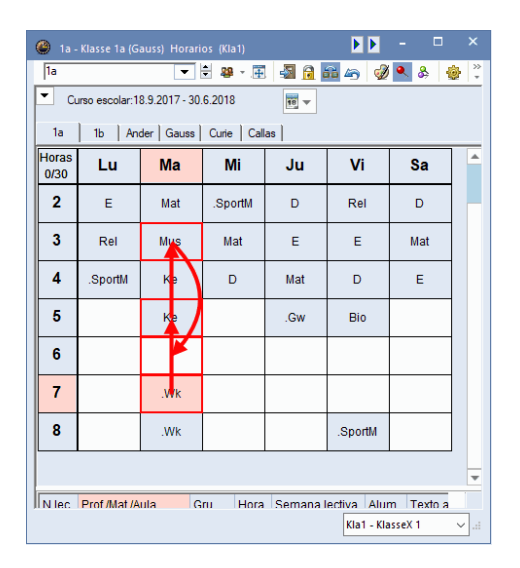

Una novedad es la disolución correcta del intercambio de horas dobles a horas individuales. En el ejemplo siguiente se cambia una hora doble del lunes 6/7 a las dos horas individuales del viernes 4/5, lo que conlleva a más cambios a sábado 1/2 y de allí a lunes 6/7.

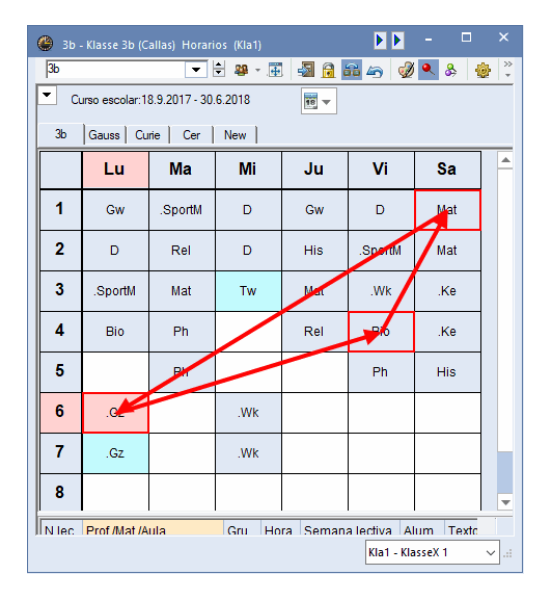

# 5 Líneas desdobladas (conjunto de clases) y períodos

# 5.1 Asignación de aulas con líneas desdobladas (conjunto de clases)

El cuadro de diálogo de la asignación de aulas ha sido ampliado, de forma que ahora admite la asignación de aulas a acoplamientos con líneas desdobladas (conjunto de clases). En la parte izquierda del cuadro de diálogo de asignación de aulas se encuentra ahora la columna 'Conjunto de clases efectivo' ('Conjunto de clases ef.'), en la que se visualizan en letras negras las entradas de líneas desdoblas en el campo Líneas desdobladas (=Conjuntos de clases). Las entradas en el campo 'Conjunto de clases' se representan en gris para distinguirlas.

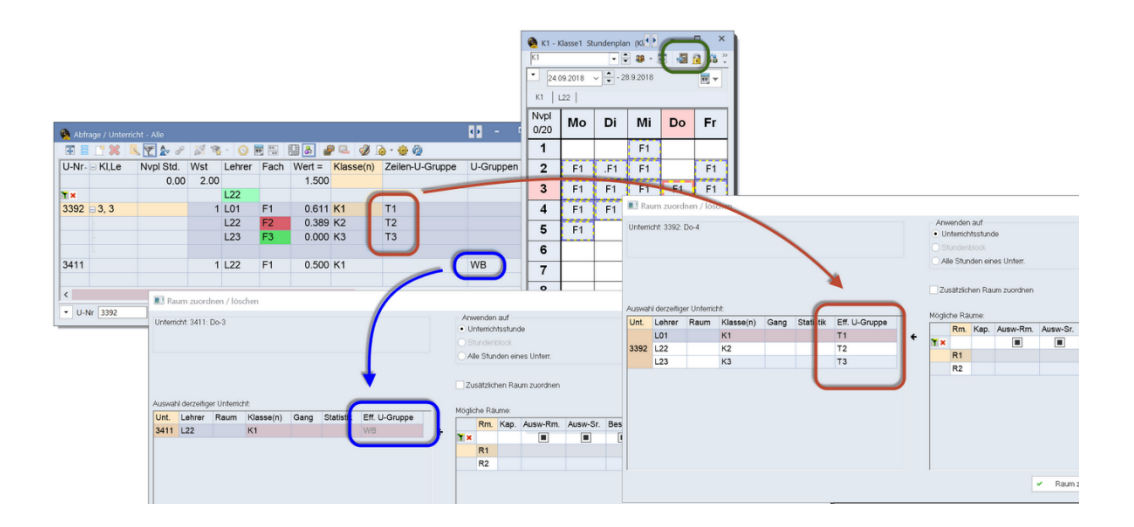

## 5.2 Períodos

La introducción de la fecha en la rejilla de la ventana de períodos se ha facilitado mediante la implementación de los así llamados *Date Pickers* (selector de fechas).

| Períodos                                        |                     |                                                              |                                                                              |                                                                                |                                                  | ×   |
|-------------------------------------------------|---------------------|--------------------------------------------------------------|------------------------------------------------------------------------------|--------------------------------------------------------------------------------|--------------------------------------------------|-----|
| Abrev.<br>Período 1 A<br>Crear un nuevo período | nular               | Configura                                                    | r pág                                                                        | Ac                                                                             | eptar                                            |     |
| Periodo 1                                       | Nom                 | bre compl.                                                   |                                                                              |                                                                                |                                                  |     |
| desde hasta<br>19.09.2017 ∨ 30.06.2018          | ~                   | Días lecti<br>245                                            | vos:                                                                         |                                                                                |                                                  |     |
| Abrev. Nombre compl.<br>Período1 Período1       | Desde<br>19/09/2017 | Hasta<br>30/06/20                                            | Fijad                                                                        | Días                                                                           | Período                                          | bás |
|                                                 |                     | ▲<br>Mo Di<br>28 29<br>4 5<br>11 12<br>18 19<br>25 26<br>2 3 | Juni 20<br>Mi Do<br>30 31<br>6 7<br>13 14<br>20 21<br>27 28<br>4 5<br>Heute: | 18<br>Fr Sa<br>1 2<br>8 9<br>15 16<br>22 23<br>29 <u>30</u><br>6 7<br>31.05.20 | ►<br>So<br>3<br>10<br>17<br>24<br>] 1<br>8<br>21 |     |
| <                                               |                     |                                                              |                                                                              |                                                                                |                                                  | >   |

## 6 Planificación de sustituciones

## 6.1 Rediseño del diálogo de configuración

Para facilitarles la orientación sobre todo a los novatos en Untis, se ha revisado el cuadro 'Definiciones' para el área de la planificación de sustituciones. La interconexión entre las sustituciones por liberación y exámenes por un lado y las sustituciones 'no aceptadas' y 'remuneradas' por el otro, son ahora claramente visibles.

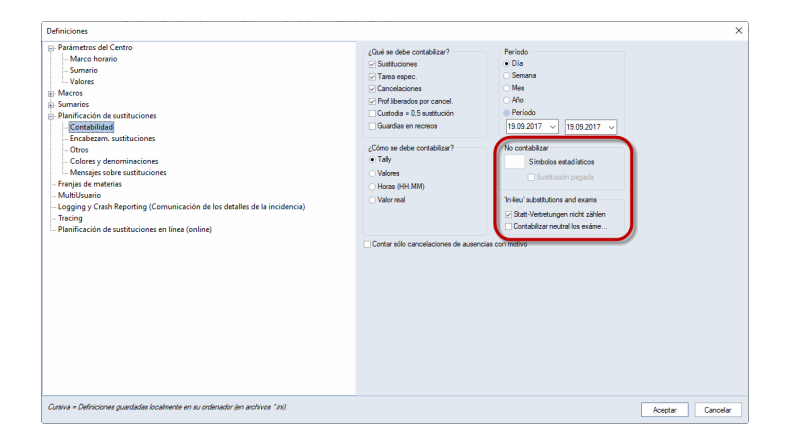

## 6.2 Integración con WebUntis

### 6.2.1 Comunicados del día

Para que la sincronización de datos con WebUntis sea más transparente y más fácil de utilizar, se ha rediseñado la lista de los comunicados del día.

| 🐣 Hist | orial: Inc | idencias   |           |          |            |           |         |         |          |        |          |        |        |         | - | • | × |
|--------|------------|------------|-----------|----------|------------|-----------|---------|---------|----------|--------|----------|--------|--------|---------|---|---|---|
| Semana | a calenda  | no 27      | 06        | 07.2021  | ~ B        |           |         |         |          |        |          |        |        |         |   |   |   |
| Fecha  | Dia        | Prof.aus   | Sustit.   | Sin sust | Sustree    | Sin vigil | Gr. aus | Prof<-C | Aulas in | Cambio | Sin aula | Comuni | Incomp | Incomp. |   |   |   |
| 5.7.   | Lu         | 0          | 0         | 0        | 0          | 0         | 0       | 0       | 0        | 0      | 0        | 0      | 0      | 0       |   |   |   |
| 6.7.   | Ma         | 0          | 0         | 0        | 0          | 0         | 0       | 0       | 0        | 0      | 0        | 3      | 0      | 0       |   |   |   |
| 7.7.   | Mi         | 0          | 0         | 0        | 0          | 0         | 0       | 0       | 0        | 0      | 0        | 0      | 0      | 0       |   |   |   |
| 8.7.   | Ju         | 0          | 0         | 0        | 0          | 0         | 0       | 0       | 0        | 0      | 0        | 0      | 0      | 0       |   |   |   |
| 9.7.   | Vi         | 0          | 0         | 0        | 0          | 0         | 0       | 0       | 0        | 0      | 0        | 0      | 0      | 0       |   |   |   |
| 10.7.  | Sa         |            |           |          |            |           |         |         |          |        |          |        |        |         |   |   |   |
| 11.7.  | Do         |            |           |          |            |           |         |         |          |        |          |        |        |         |   |   |   |
| •      |            |            |           |          |            |           |         |         |          |        |          |        |        |         |   |   |   |
| 4      | Com        | iunicado   | del día ( | 3) Di    | ía de cale | endario   |         |         |          |        |          |        |        |         |   |   |   |
| Tie    |            | Florenseld | AVAL da   |          | dende d    | at alta   | Con al  | Until   |          |        |          |        |        |         |   |   |   |
| To     |            | Todos      | 06/07/2   | 12 Mensz | nie nara 1 | TODOS     | -       |         | 1        |        |          |        |        |         |   |   |   |
| Pro    | fesorer    | Todos      | 06/07/2   | 12 Mensz | ie a todo  | is los PR | OF      |         |          |        |          |        |        |         |   |   |   |
| Pro    | fesorer    | Curie      | 06/07/2   | 02 Mensa | aie para l | IRS. CUI  | RIE     | Π       |          |        |          |        |        |         |   |   |   |
| To     | dos        | Todos      | 06/07/2   | 07       |            |           | t       |         |          |        |          |        |        |         |   |   |   |
|        |            |            | -         | 1        |            |           | -       | _       | 1        |        |          |        |        |         |   |   |   |
|        |            |            |           |          |            |           |         |         |          |        |          |        |        |         |   |   |   |
|        |            |            |           |          |            |           |         |         |          |        |          |        |        |         |   |   |   |
|        |            |            |           |          |            |           |         |         |          |        |          |        |        |         |   |   |   |

En una columna separada se puede ahora determinar qué comunicados del día se deben transferir a WebUntis. Además, se ha adaptado la entrada del periodo de validez de un comunicado del día al formato utilizado también en WebUntis.

| Comunica             | dos de                                                  | l día                                           |              |             |                     |                   |                |                     |         |                 |  |  |
|----------------------|---------------------------------------------------------|-------------------------------------------------|--------------|-------------|---------------------|-------------------|----------------|---------------------|---------|-----------------|--|--|
| 🗌 Todos I            | os cursos                                               | s escolares 🔲 Visualizar sólo comunicad         | dos actuales |             |                     |                   |                |                     |         |                 |  |  |
| Selección            |                                                         | Referencia                                      | desde        | hasta       | Día de la<br>semana | Página<br>inicial | Encabezamiento | Texto<br>desfilando | Público | Untis<br>Mobile |  |  |
|                      | ×                                                       | (Anular) Mensaje para TODOS                     | 6 jul. 2021  | 6 jul. 2021 | cada día            |                   |                |                     |         |                 |  |  |
| -                    | /<br>×                                                  | (Anular) Mensaje a todos los<br>PROFESORES<br>• | 6 jul. 2021  | 6 jul. 2021 | cada día            | V                 |                |                     |         | V               |  |  |
| 3 Páginas e          | 3 Páginas encontradas. Visuelización de todas Páginas.1 |                                                 |              |             |                     |                   |                |                     |         |                 |  |  |
| Nuevo Eliminar Atrás |                                                         |                                                 |              |             |                     |                   |                |                     |         |                 |  |  |

## 6.2.2 Terminología

Para mayor coherencia con la planificación de sustitución de WebUntis, el término 'custodia adicional' se ha cambiado por 'custodia' en algunos cuadros.

| Lefter ZIL hat am 5.8. in der 3 Stunde bereits Unternicht           Unt 275 12a, 12b, 12c, ZIL, KU804, R704           Frage           Lefter ZIL hat am 5.8. in der 3 5 |     |
|----------------------------------------------------------------------------------------------------|-----|
| Unt. 275         12a, 12b, 12c, 2LL, KU804, R704         neu           Frage                                                                                            |     |
| Frage Lefters ZIL hat am 5.8 in der 3.4 Optionen                                                                                                    |     |
| Lehrer ZiL hat am 5.8. in der 3. 5 Optionen                                                                                                    |     |
|                                                                                                    |     |
| Unt. 275: 12a,12b,12c, ZIL, KUB Lehrer hält sowohl Unterricht als auch Vertreitung (Betreuung)                                                                          |     |
| Lenrer im reguaren unternort vertreten lassen (legt vertretung an)                                                                                                    |     |
| Optionen OK. Abbrechen                                                                                                    |     |
| Lehrer high swohl Unterricht als auch Vertretung (Mitbetreuung)                                                                                                    |     |
| Leriver im regularen Unternon vertreren lassen (le <del>gin vertrerlong an</del> )                                                                                      |     |
| аіт ок                                                                                                    |     |
|                                                                                                    |     |
|                                                                                                    |     |
| Ander 👻 🎸 06/09/2021 🔶                                                                                                    |     |
|                                                                                                    |     |
|                                                                                                    |     |
| lun. 06/09 mar. 07/09 mié. 08/09                                                                                                    |     |
|                                                                                                    |     |
| 8:00 SportM Th2 Wk Werkr D R3a                                                                                                    |     |
|                                                                                                    |     |
| 3a Ander 1b Ander                                                                                                    |     |
| D R3a His R1b                                                                                                    |     |
|                                                                                                    |     |
| 9:50 3b Ander 3b Ander<br>D R2b D R1b                                                                                                    |     |
|                                                                                                    |     |
| 4Gauss, Ander4Gauss, And                                                                                                    | ide |
| Mat R2a                                                                                                    |     |
|                                                                                                    |     |
| 11:40                                                                                                    |     |

## 6.3 El/la +-Suplente

Ya desde las versiones DOS de la planificación de sustituciones de Untis (entonces todavía gp-Present) se puede resolver una sustitución pendiente mediante la entrada de '+' sin la indicación explícita de un/a suplente.

Esta opción se utiliza muy a menudo en el sistema de materias de la secundaria en Alemania y las sustituciones correspondientes están indicadas como un tipo de 'Hora de estudio'.

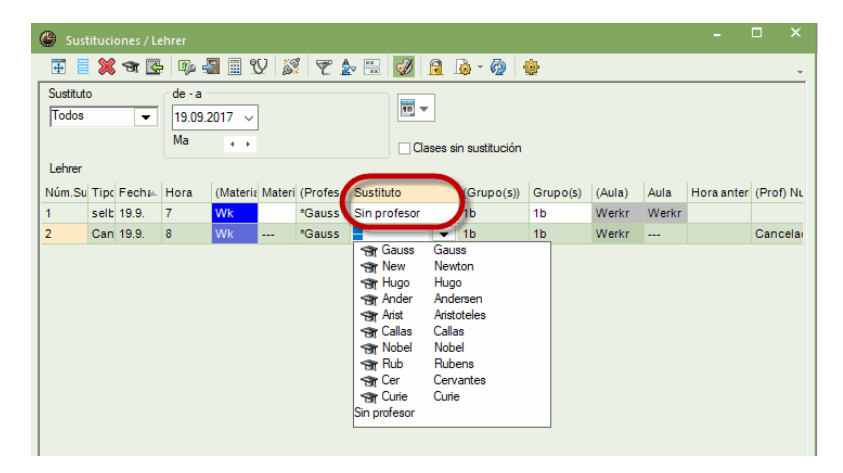

Por razones de compatibilidad con WebUntis, concretamente con la planificación de sustituciones en línea, se ha modificado el funcionamiento en la versión 2021 de forma que el '+' en la columna Suplentes se convierte en el texto 'Sin profesor/a'. La posibilidad anterior de introducir datos sigue existiendo, sin embargo, el concepto nuevo permite igualmente la elección 'Sin profesor/a' de la lista de los suplentes.

| 1a E<br>martes | UNTERRICHT<br>7/9/2021 9:50-10:35 R1a       |
|----------------|---------------------------------------------|
| Deta           | alles Alumnos / Alumnas                     |
| C              | Se imparte en el modus en línea (online)    |
| []             | R1a +                                       |
|                | Texto de la sustitución<br>Vtr. ohne Lehrer |
| =              | Comentarios para alumnos/alumnas            |
|                | Informaciones para profesores               |

## 6.4 Borrar eventos y ausencias

A la hora de borrar eventos, se han añadido las siguientes informaciones a la consulta:

- Número de evento
- · Clases implicadas
- Profesores/as implicados/as
- Fecha de inicio y final del evento

- Hora de inicio y final del evento
- Texto definido (si disponible)

| 🕒 Evento / Lehrer              |                                  |      |           |        |        |                                                   |                                                                                         |                                         |                                            |                            |                 |     |
|--------------------------------|----------------------------------|------|-----------|--------|--------|---------------------------------------------------|-----------------------------------------------------------------------------------------|-----------------------------------------|--------------------------------------------|----------------------------|-----------------|-----|
| 🗄 🗄 🗶 🗶 🖟                      | è 🔮 💷 🧑                          |      |           |        |        |                                                   |                                                                                         |                                         |                                            |                            |                 |     |
| de - a<br>19.09.2017 v<br>Ma v |                                  | ·    |           |        |        |                                                   |                                                                                         |                                         |                                            |                            |                 |     |
| Núm.evento Grupos F            | Parte(grup Profesores            | Aula | desde:DD≜ | desdeh | hasta: | DD.M                                              | hasta hora                                                                              | Motivo                                  | Texto                                      | C                          | Contabili       | zar |
| 3 2a                           | Ander,Arist,<br>Callas,<br>Nobel |      | 19.09.    |        | 19.09. | Intic                                             | 8                                                                                       |                                         |                                            |                            | ×               |     |
| 2 1a,1b                        | Arist,Cer                        |      | 19.09.    |        | gunta  | onus                                              |                                                                                         |                                         |                                            |                            |                 |     |
|                                |                                  |      |           |        | 0      | ¿Quie<br>• Eve<br>• gru<br>• pro<br>• fec<br>• ho | ere realmen<br>ento núm: :<br>upo: 2a<br>ofesores/ra:<br>iha: 19. 9.20<br>ra: 1 hasta ( | te borr<br>3<br>s: Ande<br>117 has<br>8 | ar el sigui<br>er, Arist, C<br>ta 19. 9.20 | ente ev<br>allas, N<br>117 | rento?<br>lobel | _   |
|                                |                                  |      |           |        |        |                                                   |                                                                                         | Ja                                      |                                            | Nei                        | 1               |     |

La consulta que aparece al deshacer cancelaciones ha sido ampliada por analogía:

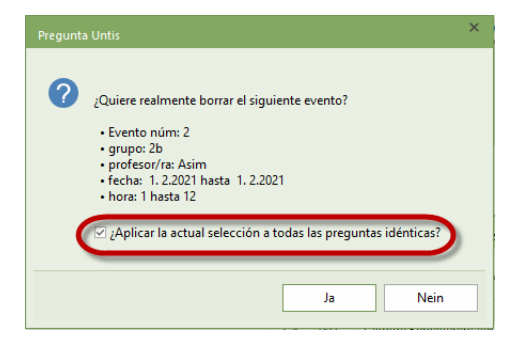

Por favor, observe que en ambos casos aparece la opción 'Aplicar la respuesta para todas las preguntas idénticas en la selección actual' en caso de seleccionar más de un evento o cancelación.

## 6.5 Solapamiento de ausencias y eventos

En la práctica puede ocurrir que un profesor/a previsto/a para un evento desde hace tiempo, esté de baja en el último momento (por ejemplo, por enfermedad).

En tal caso, después de haber introducido la ausencia y de haber confirmado la eliminación del profesor/a del evento, era difícil hasta ahora de encontrar el evento correcto y de asignar un/a suplente.

Por esta razón, se ha procedido a una mejora después de la publicación del folleto de Untis 2021, explicada en el siguiente ejemplo.

| 🕐 Evento / Lehrer                        |                 |                    |                   |       |            |
|------------------------------------------|-----------------|--------------------|-------------------|-------|------------|
| 🆽 🗏 💥 🍸 🆢 🎍 🕮 🚳                          |                 |                    |                   |       | *          |
| de - a<br>19.09.2017 ∨<br>Ma ↔           |                 |                    |                   |       |            |
| Núm.evento 🔺 Grupos Parte(gru Profesores | Aula desde:DD.N | desdel hasta: DD.M | hasta hora Motive | Texto | Contabiliz |
| 2 1a,1b Arist,Curie                      | 19.09.          | 1 19.09.           | 8                 |       |            |
| 3 2a Callas,Nobel,<br>Rub                | 19.09.          | 1 19.09.           | 8                 |       |            |
|                                          |                 |                    |                   |       |            |
| <                                        |                 |                    |                   |       | >          |
| Núm.evento 3                             |                 |                    |                   |       | .:         |

En este ejemplo la profesora Curie está prevista para el evento n° 2 planificado desde hace tiempo. La profesora Curie cae enferma inesperadamente, lo que se registra en la ventana de ausencias.

| 🛞 Evento / Lehrer                                                                           |       |       |       |
|---------------------------------------------------------------------------------------------|-------|-------|-------|
|                                                                                             |       |       | -     |
| de + a<br>19.09.2017 ∨<br>Ma ← →                                                            |       |       |       |
| Núm.evento Grupos Parte(gruj Profesores Aula desde:DDA desdel hasta: DD.M hasta hora Motive | Texto | Conta | biliz |
| 23 1a,11 Curie 19.09. 1 19.09. 8                                                            |       |       |       |
|                                                                                             |       |       |       |
|                                                                                             |       |       |       |
| <                                                                                           |       |       | >     |
| Núm.evento 23                                                                               |       |       |       |

Ahora Untis pregunta si la profesora Curie debe borrarse del evento. <No> mantiene la profesora a pesar de la ausencia en el evento, por eso contestamos aquí con <Sí>.

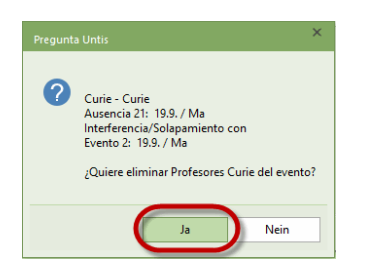

Untis confirma ahora que la profesora Curie ha sido borrada del evento:

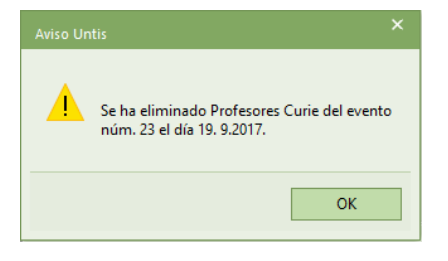

En la ventana de sustituciones el evento está indicado ahora con '?'. Esto indica que todavía se debe añadir un profesor/a.

| Sustitu            |                                                                                                    |          |                |          |     |        |             |               |      |       |     |    |                | × |  |
|--------------------|----------------------------------------------------------------------------------------------------|----------|----------------|----------|-----|--------|-------------|---------------|------|-------|-----|----|----------------|---|--|
| 🐨 🗏 🅽              | \$ জ                                                                                                    | <b>1</b> | ja 😽           | I V .    | S 7 | ي 🕾 🛓  | / 🔒 🛛       | ò - 🙆 🕴       | ¢    |       |     |    |                |   |  |
| Sustituto<br>Todos |                                                                                                    | - 19     | - a<br>.09.201 | 7 ~      |     |        | <b>10 -</b> |               |      |       |     |    |                |   |  |
| Lebrer             |                                                                                                    | Ma       | 3              | * *      |     |        | Clases sir  | n sustitución |      |       |     |    |                |   |  |
| Núm.Sust.          | Lenver<br>Núm Sust. Tipo Fecha Hora (Materia) Materia (Pfofesor) Sustitut. Grupo(s)) Grupo(s) (Aula) Aula Hora anterior (Prof) Nueva h. Texto<br>Sust 199. 1. Ture Ture 2020 4. Ture Ture |          |                |          |     |        |             |               |      |       |     |    |                |   |  |
| 58                 | Sustit                                                                                                    | 19.9.    | 1              | Tw       |     | *Curie | ???         |               | 4    | Twr   | Twr |    |                |   |  |
| 59                 | Sustit                                                                                                    | 19.9.    | 2              | Tw       |     | *Curre | 111         | 4             | 4    | Twr   | Twr |    |                |   |  |
| 60                 | Sustif                                                                                                    | 19.9.    | 4              | Tw       |     | Curie  | ???         | 2b            | 2b   | Twr   | Twr |    |                |   |  |
| 28                 | Libera                                                                                                    | 19.9.    | 7              | Wk       |     | *Ander | Ander       | 1a            | (1a) | Werkr |     |    | Prof<-Cancel   |   |  |
| 29                 | Libera                                                                                                    | 19.9.    | 8              | Wk       |     | *Ander | Ander       | 1a            | (1a) | Werkr |     |    | Prof«-Cancel   |   |  |
| 25                 | Liber                                                                                                    | 19.9.    | 3              | Mus      |     | Callas | Callas      | 1a            | (1a) | R1a   |     |    | Prof«Cancel    |   |  |
| 26                 | Libera                                                                                                    | 19.9.    | 4              | Ke       |     | Callas | Callas      | 1a            | (1a) | R1a   |     |    | Prof<-Cancel   |   |  |
| 27                 | Libera                                                                                                    | 19.9.    | 5              | Ке       |     | Callas | Callas      | 1a            | (1a) | R1a   |     |    | Prof<-Cancel   |   |  |
| 16                 | Libera                                                                                                    | 19.9.    | 2              | D        |     | Rub    | Rub         | 1b            | (1b) | R1b   |     |    | Prof«-Cancel   |   |  |
| 23                 | Liberi                                                                                                    | 19.9.    | 1              | Bio      |     | Cer    | Cer         | 1a            | (1a) | R1a   |     |    | Prof«Cancel    |   |  |
| 17                 | Libera                                                                                                    | 19.9.    | 3              | Bio      |     | Cer    | Cer         | 1b            | (1b) | R1b   |     |    | Prof<-Cancel   |   |  |
| 61                 | Canc                                                                                                    | 19.9.    | 6              | SportM   |     | *Curie |             | 4             | 4    | Th2   |     |    | Cancelación cl | 8 |  |
|                    |                                                                                                    |          |                |          |     |        |             |               |      |       |     |    |                |   |  |
| Núm.S              | ust.                                                                                                    |          |                | <b>÷</b> |     |        |             |               |      |       |     | Le | hrer           | × |  |

Para facilitar al responsable de sustituciones la localización del evento en la ventana de eventos, la casilla 'Profesor/a' del evento en cuestión queda enmarcada en rojo (con los '???' habituales).

| 🔘 Evento / Lehrer                             |             |             |              |             |        |       |          |      |
|-----------------------------------------------|-------------|-------------|--------------|-------------|--------|-------|----------|------|
| 🗄 🗮 💥 🍸 🆢 💩 🏟 🚳                               |             |             |              |             |        |       |          | Ŧ    |
| de-a<br>19.09.2017 ~<br>Ma · ·                |             |             |              |             |        |       |          |      |
| Núm.evento Grupos Parte(grupo Profesores Jula | desde:DD.MM | desde hora: | hasta: DD.MM | hasta hora: | Motivo | Texto | Contabil | izar |
| 23 1a,1t 🗸 ???                                | 19.09.      | 1           | 19.09.       | 8           |        |       |          |      |
|                                               |             |             |              |             |        |       |          |      |
|                                               |             |             |              |             |        |       |          |      |
| Núm.evento 23                                 |             |             |              |             |        |       |          |      |

## 6.6 Contabilidad de sustituciones en el formato HH:MM

Durante el año pasado se ha ampliado además la contabilidad de sustituciones por la definición 'Contabilizar horas y minutos'.

| 🗉 🦳 Sumarios                                                                                                    |                                                                                                    |                                                     |       |                                |
|----------------------------------------------------------------------------------------------------|----------------------------------------------------------------------------------------------------|-----------------------------------------------------|-------|--------------------------------|
| Estad.: Ocupación                                                                                                    |                                                                                                    |                                                     |       |                                |
| Horas libres / Sesiones no ocupadas                                                                                                    |                                                                                                    |                                                     |       |                                |
| 🗉 🗋 Listado: Materia/Horas                                                                                                    |                                                                                                    |                                                     |       |                                |
| 🗄 🗋 Listado: Materias asignadas                                                                                                    |                                                                                                    |                                                     |       |                                |
| Clases                                                                                                    |                                                                                                    |                                                     |       |                                |
| Guardias en recreos                                                                                                    |                                                                                                    |                                                     |       |                                |
| 🗉 🗋 Gestión de sustituciones                                                                                                    |                                                                                                    |                                                     |       |                                |
| Contabilidad de sustituciones                                                                                                    |                                                                                                    |                                                     |       |                                |
| Jorn.cancel.                                                                                                    |                                                                                                    |                                                     |       |                                |
| Sustituciones: Sumario                                                                                                    |                                                                                                    |                                                     |       |                                |
| 🗄 📋 Plan de exámenes                                                                                                    |                                                                                                    |                                                     |       |                                |
|                                                                                                    |                                                                                                    |                                                     |       |                                |
| J                                                                                                    |                                                                                                    |                                                     |       |                                |
|                                                                                                    |                                                                                                    |                                                     |       |                                |
| Tallinna, Tonismäe Reaalko<br>Tallinn, Pärnumni 50                                                                                                    | ol Stundenplan 2017/20<br>Gilt ab: 10. Oktober                                                                                                    | 18                                                  |       | Untis 2022<br>31.5.2021 18:17  |
| Tallinna, Tonismäe Reaalko<br>Tallinn, Pärnumnt 50                                                                                                    | ol Stundenplan 2017/20<br>Gilt ab: 10. Oktober                                                                                                    | 118                                                 |       | Untis 2022<br>31.5.2021 18:17  |
| Tallinna, Tonismäe Reaalko<br>Tallinn, Pärnumnt 50<br>Gauss Gauss                                                                                                    | ol Stundenplan 2017/20<br>Gilt ab: 10. Oktober                                                                                                    | 18                                                  |       | Untis 2022<br>31.5.2021 18:17  |
| Tallinna, Tonismäe Reaalko<br>Tallinn, Pärnumnt 50<br>GaUSS Gauss<br>Sustituciones (clases cancela<br>Eecha Hara EVIF vär Contr                                                                                                    | ol Stundenplan 2017/20<br>Gilt ab: 10. Oktober<br>das / Corregir valor : 19.9.<br>ador Materia Grupo(s)                                                       | <b>30.9</b> .<br>Matiyo                             | Texto | Untis 2022<br>31.5.2021 18:17  |
| Tallinna, Tonismäe Reaalko<br>Tallinn, Pärnumnt 50<br>Gauss Gauss<br>susttuciones (clases cancela<br>Fecha Hora curce), Vaior Contri<br>19.9. Mar7 - F                                                                                                    | ol Stundenplan 2017/20<br>Gilt ab: 10. Oktober<br>das / Corregir valor : 19.9.<br>ador Materia Grupo(s)<br>- 1 Worken 1b                                      | - 30.9.<br>Motivo<br>Evento                         | Texto | Untis 202 2<br>31.5.2021 18:17 |
| Tallinna, Tonismä e Reaalko<br>Tallinn, Pärnurmi 50<br>GaUSS Gauss<br>Susttuciones (Clases cancela<br>Fecha Hora E/VF Valor Conta<br>19.9. Ma7 -F - 1<br>19.9. Ma7 -F - 1                                                                                                    | ol Stunderplan 2017/20<br>Gilt ab: 10. Oktober<br>das / Corregir valor : 19.9.<br>ador Materia Grupo(s)<br>-1 Werken 1b<br>-2 Werken 1b                       | 18<br>- 30.9.<br>Mativo<br>Evento<br>Evento         | Texto | Untis 2022<br>31.5.2021 18:17  |
| Tallinna, Tonismäe Reaalko<br>Tallinn, Pärnumnt 60<br>GAUSS Gauss<br>Sustituciones (clases cancela<br>Fecha Hora EVIF Vaic Contr<br>19.0. Mai7 -F -1<br>19.0. Mai7 -F -1<br>50. statuciones - 0                                                                                                    | ol Stundenplan 2017/20<br>Gilt ab: 10. Oktober<br>Idas / Corregir valor: 19.9.<br>ador Materia Grupo(s)<br>-1 Werken 1b<br>-2 Werken 1b                       | 18<br>- 30.9.<br>Mativo<br>Evento<br>Evento         | Texto | Untis 2022<br>31.5.2021 18:17  |
| Tallinna, Tonismäe Reaalko<br>Tallinn, Pärnumnt 50<br>Gauss Gauss<br>Sustitucione / Clases cancell<br>Fecha Hora EVIF Volor Conto<br>19.8. Mar? -F -1<br>19.8. Mar? -F -1<br>Sustituciones : 0<br>Sustituciones constabilizadi                                                                                     | ol Stundenplan 2017/20<br>Gilt ab: 10. Oktober<br>das / Corregir valor: 19.3<br>dor Marria Grupo(s)<br>-1 Warken 1b<br>-2 Warken 1b                           | 18<br>- <b>30.9</b> .<br>Motivo<br>Evento<br>Evento | Texto | Untis 2022<br>31.5.2021 18:17  |
| Tallinna, Tonismä e Reaalko<br>Tallinn, Pärnumni 50<br>Susttuciones / Clases cancela<br>Fecha Hora EV/F Valor Conta<br>19.9. Ma7 -F -1<br>19.9. Ma7 -F -1<br>Susttuciones: 0<br>Susttuciones: 0<br>Susttuciones no contabilizada<br>Cancelaciones: 2                                                               | ol Siunderplan 2017/20<br>Gilt ab: 10. Oktober<br>kdas / Corregir valor: 19.5.<br>ador Materia Grupo(s)<br>-1 W erken 1b<br>-2 W erken 1b                     | - 30.9.<br>Motivo<br>Evento<br>Evento               | Texto | Untis 2022<br>31.5.2021 18:17  |
| Tallinna, Tonismä e Resalko<br>Tallinn, Pärnumnt 50<br>Gauss<br>susttuciones (clases cancelá<br>Fecha Hora E/VIF Válor Conta<br>19.8. Mañ - F - 1<br>Susttuciones no contabilizadí<br>cancelaciones: 2<br>Clases cancislá es no contabili                                                                          | ol Stundenplan 2017/20<br>Gilt ab: 10. Oktober<br>Idas / Corregir valor: 19.9<br>ador Materia Grupo(a)<br>-1 Worken 1b<br>-2 Worken 1b<br>as: 0<br>Itzadas: 0 | - 30.5.<br>Mativa<br>Evento<br>Evento               | Texio | Untis 2022<br>31.5.2021 18:17  |
| Tallinna, Tonismäe Reaalko<br>Tallinn, Pärnumnt 50<br>Gauss Gauss<br>Susttuciones / Clases cancela<br>Fecha Hora EV/F Valor Cont<br>19.8. Maß - F - 1<br>9.8. Maß - F - 1<br>Susttuciones: 0<br>Susttuciones: 0<br>Susttuciones no contabilizad/<br>Cancelaciones: 2<br>Clases canceladas no contabili<br>Sumi: -2 | ol Stundenplan 2017/20<br>Gilt ab: 10. Oktober<br>das / Corregir valor: 19.5<br>ador Materia Grupo(a)<br>-1 Wieken 15<br>-2 Weken 15<br>as: 0<br>lizadas: 0   | - 30.9.<br>Motivo<br>Evento<br>Evento               | Texto | Untis 2022<br>31.5.2021 18:17  |

## 7 Ventana de las Clases

## 7.1 Nuevo modo de ventanas: Sumario-Año escolar

El desarrollo de la Contabilidad en Untis es interesante en la medida en que, partiendo de solo un período en un año escolar, surgió primero el deseo de un cálculo exacto en cuanto a los períodos de actividad de un/a profesor/a al dividir el año escolar en varios períodos.

Untis 2021 ya tiene plenamente en cuenta este deseo, y en esta versión se muestran también de forma muy transparente los promedios del valor anual correspondiente. Desde entonces se han multiplicado las solicitudes de una visualización fácil de comprender del sumario del año escolar, con lo cual se cierra el círculo y el año entero vuelve a estar en el centro de atención.

A fin de satisfacer ese deseo, se han ampliado las ventanas de las clases por el modus *Sumario-Año escolar*.

| 🔮 Ahti |         | AD mit Bild |        |                  |       |               |           |     |          |     |       |     | A Þ              | - 0      | ×            |
|--------|---------|-------------|--------|------------------|-------|---------------|-----------|-----|----------|-----|-------|-----|------------------|----------|--------------|
| AhtMa  |         | • •         | 4      | = <u>r</u> >     |       | 5 🕈 🆢         | e již     | R.  | - 🗟 🕓    | 10  |       | &   | a 🔍 刘 🛛          | ) - 🍲    | Ø .          |
| N.Ie⊷  | Gr,Prof | Horas no    | ΗH     | s Ma             | eri   | Profeso       | Grupo     | (s) | Valor re | Med | ia an |     | Schoolyear over  | riew     |              |
|        |         | 0.00        | 15.    | 00               |       |               |           |     | 15.00    |     | 13    |     | Schoolyear overv | iew ove  | r all terms  |
| 181    |         |             | Sc     | hoolyear-        | over  | view          |           |     | ×        |     | 2     | .00 | 1.0 0.1.         |          |              |
| 204    |         |             | Ple    | -<br>ease select | the ( | desired terms | r.        |     |          |     | 3     | .00 | 1.9 3.7.         |          |              |
| 292    |         |             | S      | elección         | Perí  | odo Nomb      | re compl. |     |          |     | 2     | .00 | 1.9 3.7.         |          |              |
| 355    |         |             |        |                  | Sem   | 1 Seme        | ster 1    |     |          |     | 3     | .00 | 1.9 3.7.         |          |              |
| 407    |         |             |        | $\checkmark$     | Sem   | 12 Seme       | ster 2    |     |          |     | 1     | .57 | 1.9 7.2. (p)     |          |              |
| 416    |         |             |        |                  |       |               |           |     |          |     | 2     | .00 | 1.9 3.7.         |          |              |
|        |         |             |        |                  |       |               |           |     |          |     |       |     |                  |          |              |
|        |         |             |        |                  |       |               | ОК        | C   | Cancel   |     |       |     |                  |          |              |
| ▼ N.I¢ | ec 181  | ¢ Clase     | s 15.0 | 0 + Dedica       | cion  | nes 1.00 = 10 | 6.00      |     |          |     |       |     | Werte: AD        | mit Bild | <b>~</b> .:i |

Al activar el nuevo modus, se le preguntará primero qué períodos desea incluir en el sumario. Si confirma la definición inicial, se mostrarán siempre todos los períodos existentes.

En el modus Sumario, se muestra ahora una línea (de clases) separada para cada período en el que existe una clase. Al mismo tiempo se visualiza también una nueva columna que muestra el período correspondiente.

Con excepción de la edición, que queda totalmente desactivada en este modo, todas las funciones de la ventana de clases se mantienen. De ese modo se puede, por ejemplo, ordenar las macros primero por número de clases y segundo por período (marcos azules).

| LI NIC | Drd    | KLLO    | Numl Std    | Wet   | Each  | Lohror  | Klasso(n)   | Wort - | labrasmittel | Refrictung       | Von  | Die  |            |
|--------|--------|---------|-------------|-------|-------|---------|-------------|--------|--------------|------------------|------|------|------------|
| J-INI  | FIU.   | S RI,LE | 0.00        | 49.00 | racii | Lenner  | rtiasse(II) | went - | 14.01        | Beinstung        | VOIT | DIS  |            |
| 101    | Comt   |         | 9.00        | -     | 2.    | Abtho   | 0.0         | 2.00   | 14.91        | 10 27            |      |      |            |
| 101    | Semi1  | -       |             | 2     | 00    | Antivia | oa          | 2.00   | 2.43         | 1.9 3.7.         |      |      |            |
| 101    | Sem2.0 |         | <b>P.</b> 4 | 2     | 00    | Antivia | 0d<br>Re    | 2.00   | 2.43         | Sortierkriterien |      |      |            |
| 181    | Sem2-2 | /       | <b>%</b> 1  | 3     | 90    | Antivia | 8a          | 3.00   | 2.43         | Sortieren nach   |      |      |            |
| 204    | Sem1   |         |             | 3     | DIO   | AntMa   | 130         | 3.00   | 3.00         | U-Nr             |      |      |            |
| 204    | Sem2-1 |         |             | 3     | DIO   | AntMa   | 13C         | 3.00   | 3.00         | Aufsteige        | nd   | ) AL | osteigend  |
| 204    | Sem2-2 |         |             | 3     | bio   | AntMa   | 13c         | 3.00   | 3.00         |                  |      |      |            |
| 292    | Sem1   |         |             | 2     | sp    | AhtMa   | 9d          | 2.00   | 2.00         | dann nach        |      |      |            |
| 292    | Sem2-1 |         |             | 2     | sp    | AhtMa   | 9d          | 2.00   | 2.00         | PTG.             |      |      |            |
| 292    | Sem2-2 |         |             | 2     | sp    | AhtMa   | 9d          | 2.00   | 2.00         |                  |      | 0.1  | inteligend |
| 355    | Sem1   |         |             | 3     | bio   | AhtMa   | Eg          | 3.00   | 3.00         | dann nach        |      |      |            |
| 355    | Sem2-1 |         |             | 3     | bio   | AhtMa   | Eg          | 3.00   | 3.00         | Keine            |      |      |            |
| 355    | Sem2-2 |         | _           | 3     | bio   | AhtMa   | Eg          | 3.00   | 3.00         | Aufsteige        | nd   | ) At | osteigend  |
| 407    | Sem1   |         |             | 3     | S1    | AhtMa   | 9b          | 3.00   | 1.57         |                  |      |      |            |
| 410    | Semi   |         |             | Z     | sp    | AhtMa   | 13b         | 2.00   | 2.00         | dann nach        |      |      |            |
| 416    | Sem2-1 |         |             | 2     | sp    | AhtMa   | 13b         | 2.00   | 2.00         | - From Po-       |      |      |            |
| 416    | Sem2-2 | _       |             | 2     | sp    | AhtMa   | 13b         | 2.00   | 2.00         |                  |      |      |            |
| 454    | Sem2-1 |         | <b>§</b> 4  | 4     | S2    | AhtMa   | 13a         | 2.00   | 0.91         | dann nach        |      |      |            |
| 454    | Sem2-2 |         | 5 4         | 4     | S2    | AhtMa   | 13a         | 1.89   | 0.91         | Keine            |      |      |            |
|        |        |         | ~ .         |       |       |         |             |        |              |                  |      |      |            |

Además, puede ver de un vistazo que no todas las clases existen en todos los períodos (marcos verdes) y que no todas las propiedades de las clases son iguales en todos los períodos (marcos rojos).

Considere, por favor, que la columna 'Valor=' muestra el valor del período de la clase respectiva en el período correspondiente. El valor en la columna 'Media anual' solo se tiene en cuenta una vez para una posible suma por clase.

La impresión y el diseño de la página funcionan en al modus Sumario de la manera habitual en la ventana de clases:

## 32 Ventana de las Clases

| I-5 / 90 💿 🔿                                                                                                    | Letrer: 77/77 Druck nur, wenn geändert nach .<br>Auswehl 01.01.1990 • 01.00.00 • Heur                                                                                                    |   |
|----------------------------------------------------------------------------------------------------|----------------------------------------------------------------------------------------------------|---|
| tesschule Uells 2022<br>Für Demund Test 15.4 2021 14.14<br>AhttMa Ahttsgani                                                                                                    |                                                                                                    |   |
| I.N. Pric.         Varia         Price         Classical         Price         Approximation           111         Berg 2         Bio.         Applie         Applie | Acaté Acase Leher der Koplung<br>Acaté Acaté Acase Leher der Koplung<br>Acaté der nich verglande Studium<br>Unterrichte Beginn (TTMA)<br>Unterrichte Beginn (TTMA)<br>Zeitsum des Uherrichts Befehlungen von | × |
| Bits         Bits         Attice         Bits         Bits         <                                                             | I Sete / Demont<br>Oberschrift                                                                                                    |   |
| Americinnungen<br>a <u>Commensionenenden</u> 100 Ven Ba<br>Amila Staff (Bri-Adr-W-Kom) - 13.87 (Sol) = 2.34 (Banzes Schuljen)                                                                                                    | Blanzelio (si- 5ol) Jahresmitel                                                                                                    |   |

Por lo tanto, desde el punto de vista del usuario, la única diferencia consiste en que cuando se imprime en modus *Sumario*, se imprime una línea separada por cada período en el que existe una clase determinada.

## 7.2 Nueva opción de impresión: juntar clases

En algunos colegios es habitual imprimir al principio del año escolar un resumen de las clases planificadas para el profesorado. Pero a veces, por razones de planificación, estas clases están repartidas en varios números lectivos, lo cual ha causado en algunos casos confusión entre las compañeras y los compañeros implicados.

Por esta razón, en el impreso de las clases de los profesores figura ahora la opción *Juntar clases,* que se activa en cuanto se elige la opción Clases de este elemento. Con esta opción usted puede juntar las Clases para el impreso con el mismo grupo y las mismas materias en una línea. Al mismo tiempo se adicionan el número de horas semanales y los valores de las unidades lectivas.

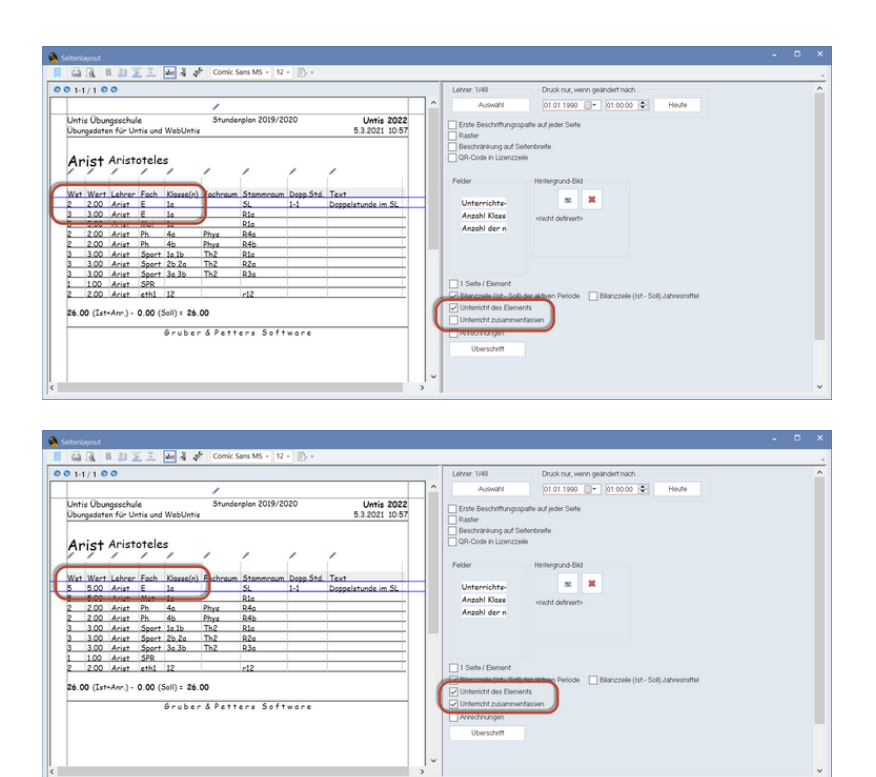

## 7.3 Contabilidad

Las descripciones emergentes que muestran el método del cálculo, ahora están activadas también en la definición 'Semana':

| Woch  | enwerte       |        |           |                |             |          |              |             | ×      |                     |       |           |       |
|-------|---------------|--------|-----------|----------------|-------------|----------|--------------|-------------|--------|---------------------|-------|-----------|-------|
| Lehre | r             |        | Unterrict | vt/Werte       |             |          |              | Jahresmitt  | el = 1 |                     |       |           |       |
| LH2-1 |               |        | komp      | rimiert        |             |          |              |             |        |                     |       |           |       |
|       | Aktualisieren |        | geplante  | r Unterricht i | mit Anrechr | ungen.   |              |             |        |                     |       |           |       |
| Woche | Von - Bis     | Period | Soll      | Unterr         | Anr.        | W-Korr.  | ist          | Ist-Soll    | ~      |                     |       |           |       |
| 14    | 3.12-9.12     | 1      |           | 0.000          |             |          |              |             |        |                     |       |           |       |
| 15    | 10.1216.12    | 1      |           | 0.000          |             |          |              |             |        |                     |       |           |       |
| 16    | 17.1223.12    | 1      |           | 0.000          |             |          |              |             |        |                     |       |           |       |
| 17    | 24.1230.12    | 1      |           | 0.000          |             |          |              |             |        |                     |       |           |       |
| 18    | 31.126.1.     | 1      |           | 0.000          |             |          |              |             |        |                     |       |           |       |
| 19    | 7.113.1.      | 1      |           | 0.000          |             |          |              |             |        |                     |       |           |       |
| 20    | 14.120.1.     | 1      |           | 0.000          |             |          |              |             |        |                     |       |           |       |
| 21    | 21.127.1.     | 1      |           | 1.026          |             |          | 1.026        | 1.02        | 6      |                     |       |           |       |
| 22    | 28.13.2.      | 1      |           |                |             |          |              |             |        | -                   |       |           |       |
| 23    | 4.210.2       | 1      | 🤷 LH2     |                |             |          |              |             |        |                     |       |           |       |
| 24    | 11.2-17.2     | 1      | LH2-1     |                | - 0         | <b>F</b> | 1.00         |             |        | 100 B. 1 B. 1       | 0 🖬   | 8 10 10   | P 💷   |
| - 25  | 18.224.2      | 1      |           | 1411           |             |          | - <b>C</b> - | -           |        |                     | -     | 141       |       |
| 26    | 25.23.3.      | 1      | U-Nr      | KI,Le          | NVpl St     | d. vvst  | JSI W        | ert = Le    | enrer  | Befristung          | Fach  | Klasse(n) | U-Gru |
| 27    | 4.310.3.      | 1      |           |                | 4.          | 00 4.00  | <b>P</b> 3   | .72         | 0.000  | - a an - a an       |       |           |       |
| 28    | 11.317.3.     | 1      | 3412      |                | 51          | 1        | 1            | .020        | 16.900 | ×(1/1)]×(1/1)       | F1    | K1        | H2    |
| 29    | 18.324.3.     | 1      | 3427      |                | 6.3         | 3        |              | 700 4       | 12.1   | 43-26 (0)           | E1    | K1        | T3    |
| 30    | 25.331.3.     | 1      | 5461      |                | 0.0         |          |              | 200         | 145-1  | 4.0 2.0. (g)        |       | ixi       | 10    |
| 31    | 1.4-7.4       | 1      |           |                | 1           | _        | _            |             | _      |                     | 1     |           |       |
| 32    | 8.414.4       | 1      | - 144     | ar 3412        | -           | 06.05    | 10 Une       | rricht 3.72 | 6 + A  | nrechnungen 0.000 = | 3,726 |           |       |
| 33    | 15.421.4      | 1      |           |                | - 1         |          |              |             |        |                     |       |           |       |
| 34    | 22.4-28.4     | 1      |           | 3.720          |             |          | 3.725        | 3.72        | 0      |                     |       |           |       |
| 55    | 29.45.5.      | 1      |           | 3.726          |             |          | 3.726        | 3.72        | 6      |                     |       |           |       |
| 36    | 6.512.5.      | 1      |           | 3.726          |             |          | 3.726        | 3.72        | 6      |                     |       |           |       |
| - 32  | 135,195       | 1      |           | 3.726          |             |          | 3.726        | 3.72        | 6      |                     |       |           |       |
| 38    | 20.526.5      | 1      |           | 3.726          |             |          | 3.726        | 3.72        | 6      |                     |       |           |       |
|       | 275 2.6       |        |           | 9,758          |             |          | 3 7 24       | 3.72        | R 14   |                     |       |           |       |

# 8 Untis Express

Para garantizar principalmente que *Untis Express* funcione sin dificultades con la *Planificación de sustituciones WebUntis,* Untis ha sido complementado con las siguientes funciones.

## 8.1 Semana lectiva von hora '0'

La numeración de las horas en Untis Express puede configurarse ahora también de forma que empiece con una hora '0'.

| 🕑 Semana I |        |           |                   |           |        |         |       |       | -     | □ ×      |     |      |           |            |          |          |      |   |
|------------|--------|-----------|-------------------|-----------|--------|---------|-------|-------|-------|----------|-----|------|-----------|------------|----------|----------|------|---|
| 4 Mar      | co hoi | ario      | Reci              | eos       |        |         |       |       |       | ⊳        |     |      |           |            |          |          |      |   |
| 5 1        | Número | de día    | as lectiv         | os sem    | anales | (1 -> 7 | ).    |       | ۲     | Entrada: |     |      |           |            |          |          | -    | ~ |
| 9          | Máximo | de hor    | ras lecti         | vas en    | un día | (1->60  | 0     |       |       | Mañana   | ۲   | 3a - | Klasse 3  | a (Aristot | ele      | - 1      |      | ^ |
| Lunes      |        | - Pri     | imer d <i>i</i> v | a de la : | semana |         |       |       |       | Anular   | 3a  |      |           |            | -        |          | -2 🔒 | ű |
| 0          | M.C.   | de la s   | -                 | hara la   | otiun  |         |       |       |       | Tarde    |     | Pe   | riodo leo | tivo:21.9. | 2020 - 3 | 1.1.2021 |      |   |
|            | Numero | i de la p | primera           | nora le   | cuva.  | )       |       |       |       |          | Hor | as   | 1         | Ma         | N.G.     | lu.      | 16   | 1 |
| Núm bora   | 0      | 1         | 2                 | 3         | 4      | 5       | 6     | 7     | 8     |          | 31  | 0    | Lu        | Ivia       | IVII     | Ju       | VI   |   |
|            | 8:00   | 8:55      | 10:00             | 10:55     | 11:50  | 14:00   | 14:55 | 15:50 | 16:45 |          | 0   | רי   | DLS       |            |          |          |      |   |
|            | 8:50   | 9:45      | 10:50             | 11:45     | 12:40  | 14:50   | 15:45 | 16:40 | 17:35 |          | 1   |      | .RK       |            |          |          |      | 1 |
| Lunes      | Maña   | Maña      | Maña              | Maña      | Maña   | Tarde   | Tarde | Tarde | Tarde |          |     |      | 011       | DLC        |          |          |      |   |
| Martes     | Maña   | Maña      | Maña              | Maña      | Maña   | Tarde   | Tarde | Tarde | Tarde |          |     | -    | 30        | .DLS       |          |          |      |   |
| Miércoles  | Maña   | Maña      | Maña              | Maña      | Maña   | Tarde   | Tarde | Tarde | Tarde |          | 3   |      | WE2       | LÜ         | .SU      |          |      |   |
| Jueves     | Maña   | Maña      | Maña              | Maña      | Maña   | Tarde   | Tarde | Tarde | Tarde |          | 4   |      |           |            |          | .RK      |      |   |
| Viernes    | Maña   | Maña      | Maña              | Maña      | Maña   | Tarde   | Tarde | Tarde | Tarde |          |     | 2    |           |            |          |          | .ME  | 1 |
|            |        |           |                   |           |        |         |       |       |       |          | 6   |      |           |            |          |          |      |   |
|            |        |           |                   |           |        |         |       |       |       |          |     |      |           |            |          |          |      |   |
|            |        |           |                   |           |        |         |       |       |       |          |     |      |           |            |          |          |      |   |
| J          |        |           |                   |           |        |         |       |       |       |          | 8   | •    |           |            |          |          |      |   |
|            |        |           |                   |           |        |         | 0     |       |       |          |     | _    | _         |            |          |          |      | - |
|            |        |           |                   |           | Acepta |         | Can   | ceiar |       | Apicar   |     | DL   | 3         |            |          |          |      |   |
| 4          |        |           |                   |           |        |         |       |       |       | Þ        |     |      |           |            |          |          |      | - |

## 8.2 Tutor/a del grupo

|        |                   | - 1  |       | <u>* 🗙   O</u> | I 🖗 🚱        |               |           |           |             |               |           |           |   |   |
|--------|-------------------|------|-------|----------------|--------------|---------------|-----------|-----------|-------------|---------------|-----------|-----------|---|---|
| Abrev. | Nombre compl.     | Aula | Texto | Mat.imp./día   | Mat.imp/suc. | Pausa extra/M | Horas/día | (X) Fijar | (I) Ignorar | Tutor         |           |           |   |   |
| 1a     | Klasse 1a (Gaus   | R1   |       |                |              |               | 4-6       |           |             | Ander         |           |           |   |   |
| 1b     | Klasse 1b (Newt   | R2   |       |                |              |               | 4-6       |           |             | Arist         |           |           |   |   |
| 2a     | Klasse 2a (Hugo   | R3   |       |                |              |               | 4-7       |           |             | Callas        |           |           |   |   |
| 2b     | Klasse 2b (Ande   | R4   |       |                |              |               | 4-7       |           |             |               | _         |           |   |   |
| 3a     | Klasse 3a (Aristo | R5   |       |                |              |               | 4-8       |           |             | জা শ          | ider      | Andersen  |   | ١ |
| 3b     | Klasse 3b (Calla  | R6   |       |                |              |               | 4-8       |           |             | জন ন          | st<br>Jao | Callas    |   | H |
| 4      | Klasse 4 (Nobel)  | R7   |       |                |              |               | 4-8       |           |             | 3             | r         | Cervantes | 3 | 1 |
| 4b     | Klasse 4b (Rube   | R8   |       |                |              |               |           |           |             | জি 🚨          | irie      | Curie     |   | U |
| Vor    | Vorschule         |      |       |                |              |               |           |           |             | ST G          | uss       | Gauss     |   | H |
|        |                   |      |       |                |              |               |           |           |             | জনা।<br>আনি ম | igo<br>w  | Newton    |   | H |
|        |                   |      |       |                |              |               |           |           |             | ST No         | bel       | Nobel     |   | H |
|        |                   |      |       |                |              |               |           |           |             | ST R.         | du        | Rubens    |   |   |
|        |                   |      |       |                |              |               |           |           |             | জা?           |           |           |   | J |

Los datos básicos de los grupos han sido ampliados por la casilla *tutor/a del grupo*. En algunos Estados Federados esto es importante para la correcta conexión con sistemas terceros.

## 8.3 Períodos

La función <Períodos> está ahora disponible para todos los usuarios de Untis Express. Hasta ahora solo se activaba, si también se utilizaba el módulo Planificación de sustituciones.

Untis Express: La función <Períodos> está activada también sin el módulo Planificación de sustituciones.

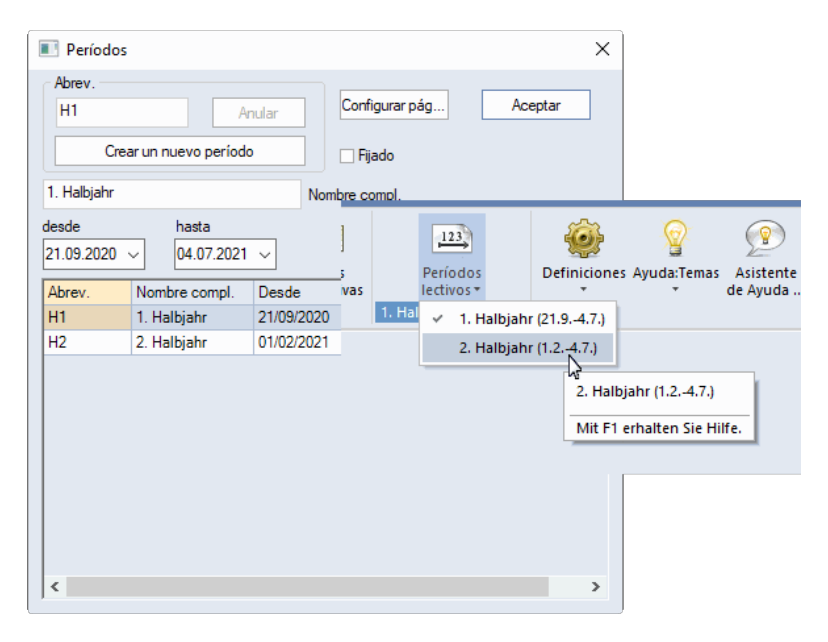

## 8.4 Vigilancias en recreos

También las vigilancias en recreos están disponibles para todos los usuarios/as de Untis Express. Esa función estaba, hasta ahora, vinculada al módulo Planificación de sustituciones Express.

| 6   | Gauss    | - Gauss,    | Carl Friedric      | h Horari 🗹 🎗 | C      | ı ×           | 6      | Guardias er                    |          |          |           |       |       |               |          |       |                  |          |    |      |   |
|-----|----------|-------------|--------------------|--------------|--------|---------------|--------|--------------------------------|----------|----------|-----------|-------|-------|---------------|----------|-------|------------------|----------|----|------|---|
| R R | auss     |             | -                  | 8 🗉 🍇        | 🖻 49 😼 | ) <b>e</b> 🦉  | [      | G1                             |          |          | 1         | × 👷 . | ക     | <b>9</b> 99   | -0-      |       | 6                | 5        |    |      |   |
| ľ   | Perio    | odo lectivi | 21.9.2020 -        | 31.1.2021    |        |               |        | - 1                            |          |          | <u> </u>  | ~~    | ~ ~   | <b>393</b> 37 | -        |       | v <u>a</u> r 0.0 |          |    | <br> | - |
| H   | x L      | Lun         | Mar                | Mié          | Jue    | Vir           | E      | Espacio   Profe                | sores    |          |           |       |       |               |          |       |                  |          |    |      |   |
| 2   | )        |             |                    | <u>G1</u>    |        |               | V<br>s | /igilancia (en mi<br>ust.:0.0) | n.): 125 | (sin Too | do el per | íodo  | Ŧ     | Filtro (      | =Conjunt | o de  | Nomb             | ore comp | l. |      |   |
|     |          | 1a          |                    |              |        |               | Г      |                                | 0/0      | 0/1      | 1/2       | 2/3   | 3/4   | 4/5           | 5/6      | 6/7   | 7/8              | 8/       |    |      |   |
| ╟   |          | S           | ~                  |              |        |               |        |                                |          | 8.50     | 9.45      | 10.50 | 11.45 | 12.40         | 14.50    | 15.45 | 16.40            | 17.35    |    |      |   |
|     | 2        | 11          | 1a 1a 1a<br>DLM LU |              |        |               |        |                                | 8.00     | 8.55     | 10.00     | 10.55 | 11.50 | 14.00         | 14.55    | 15.50 | 16.45            |          |    |      |   |
| IF. |          | 1a          | 1a                 | 1a 1a 1a     |        |               | L      | unes.                          | Nobel    |          | Hugo      |       |       |               |          |       |                  |          |    |      |   |
| 1   |          | ŚŬ          | ME                 | DL M S       |        |               | N      | /lartes                        | New      |          | Gauss     |       |       |               |          |       |                  |          |    |      |   |
|     |          |             |                    |              | 1111   |               | N      | <i>liércoles</i>               | Gauss    |          | Callas    |       |       |               |          |       |                  |          |    |      |   |
| ╟┝  | -        |             |                    |              | SUML   |               | J      | ueves                          | Curie    |          | Arist     |       |       |               |          |       |                  |          |    |      |   |
|     | 5        |             |                    |              |        | 1a 1é<br>B Lf | V      | /iernes                        | Cer      |          | Ander     |       |       |               |          |       |                  |          |    |      |   |
| L,  |          |             |                    |              |        |               |        |                                |          |          |           |       |       |               |          |       |                  |          |    |      |   |
| Ľ   | 1        |             |                    |              |        |               |        |                                |          |          |           |       |       |               |          |       |                  |          |    |      |   |
| 1   | ·        |             |                    |              |        |               |        |                                |          |          |           |       |       |               |          |       |                  |          |    |      |   |
| IF. | -        |             |                    |              |        |               |        |                                |          |          |           |       |       |               |          |       |                  |          |    |      |   |
|     |          |             |                    |              |        |               |        |                                |          |          |           |       |       |               |          |       |                  |          |    |      |   |
| I   | 1a<br>DL | s           |                    | 1            |        | Þ             |        |                                |          |          |           |       |       |               |          |       |                  |          |    |      |   |

## 9 Untis con WebUntis

## 9.1 Nuevo diseño del diálogo WebUntis Importación/Exportación (también Untis21)

Durante los trabajos en Untis Unity, se ha modificado el diseño del diálogo WebUntis Importación/Exportación. La novedad más importante para los usuarios de Untis ya existentes es que las funciones y definiciones relacionadas con el archivo de evaluación de WebUntis han sido trasladadas a una propia pestaña. (También las funciones específicas de Untiy se encuentran ahora en pestañas propias).

| WebUntis          |                                                 |                               |            | ×        |
|-------------------|-------------------------------------------------|-------------------------------|------------|----------|
| Definiciones      | live<br>aja<br>un                               | testlizenz<br>x.webunt<br>tis | is.com:443 |          |
| WebUntis          | Archivo de evaluación                           |                               |            | Þ        |
| WebUntis Import/E | export                                          |                               |            |          |
| Anfangsdatum      | für Daten, die mit * markiert sind, aktivieren. |                               |            |          |
| Elija la fecha    | · 05.07.2021 ·                                  |                               |            |          |
| Datos básicos     | Export from 7.9.2020                            |                               | Exportar   |          |
| Clases*           | Export from 12.7.2021                           |                               | Exportar   |          |
| Sustituciones*    | Export from 5.7.2021                            |                               | Exportar   |          |
| Reservas          | Import from 7.9.2020                            |                               |            | Importar |
| Ausencias*        | Import from 5.7.2021                            |                               |            | Importar |
| Alumnos*          | Import from 7.9.2020                            |                               |            | Importar |
| mat/              | Import from 7.9.2020                            |                               |            | Importar |

Las pestañas solo son visibles si las funciones correspondientes están disponibles en WebUntis. Si, por ejemplo, en WebUntis se ha activado un archivo de evaluación, Untis lo reconoce por si solo y le ofrece la(s) conexión(es) disponible(s).

| WebUntis                                                                               |                                                                                       | × |
|----------------------------------------------------------------------------------------|---------------------------------------------------------------------------------------|---|
| Definiciones                                                                           | lwrtestlzenz<br>ajax.webuntis.com.443<br>untis                                        |   |
| WebUntis Archivo de eva<br>Archivo de evaluación     B Archivo de evaluación no atlera | usción<br>ponible Las gestiones y trabajos llevados a cabo en un<br>los dados reales. | Þ |
| 1: WEBUN IIS Pur I 336968-40                                                           | s-435-36-34-143087423200 *                                                            |   |
|                                                                                        |                                                                                       |   |

Ahora se visualiza claramente la fecha respectiva relevante para la importación o exportación y se marcan con \* aquellas fechas que son modificables en la casilla ajustable de fechas.

| WebUntis         |                                          |                        | ×        |
|------------------|------------------------------------------|------------------------|----------|
| Definiciones     | Reinwe<br>nesaa<br>untis                 | in<br>webuntis.com:443 |          |
| 4 WebUntis       |                                          |                        | Þ        |
| WebUntis Import/ | Export                                   |                        |          |
| Activate the sta | art date for entries marked with *.      |                        |          |
| Datos básicos    | Export from 7.9.2020                     | Exportar               |          |
| Clases*          | Export from 26.7.2021                    | Exportar               |          |
| Sustituciones*   | Export from 21.7.2021                    | Exportar               |          |
| Reservas         | Import from 7.9.2020                     |                        | Importar |
| Ausencias*       | Import from 21.7.2021                    |                        | Importar |
| Datos FMD*       | Export from 1.6.2021, Import from 1.6.20 | 121 Exportar           | Importar |
| Alumnos*         | Import from 7.9.2020                     |                        | Importar |
| mat/             | Import from 7.9.2020                     |                        | Importar |

También las <Definiciones> en las que se introduce el servidor de su versión WebUntis han sido actualizadas. Se ha facilitado la entrada del servidor y se ha protegido contra una entrada incorrecta.

## 40 Untis con WebUntis

| Definiciones pa              | ira WebUn          | tis              |                                                                                                    | × |
|------------------------------|--------------------|------------------|----------------------------------------------------------------------------------------------------|---|
| Servidor de<br>Web<br>Puerto | <b>ajax</b><br>443 | .webuntis.com V  | □ Juntar grupos divididos<br>□ Eliminar los grupos                                                                         |   |
| Nombre del<br>centro         |                    | -                | Exportar las clases ignoradas     Importar las solicitudes de reservas como clases                                         |   |
| Nombre del<br>usuario        | 2                  |                  | Revisar las solicitudes de reservas iniciando el programa     Revisar las solicitudes de reservas antes de la exportación. |   |
| Clave/FdSSWC                 | Compr              | obar la conexión | Do not export holidays as master data.                                                                                     |   |

## 9.2 Sincronización de clases con WebUntis

A petición de muchos, se ha creado una opción que permite elegir libremente si las clases con la misma combinación de Materia/grupos pero sin conjunto de alumnos deben agruparse en una sola clase en WebUntis, tal y como ha funcionado la sincronización desde Untis 2018, o si deben visualizarse en clases separadas, tal y como era el caso hasta Untis 2017 inclusive.

| Definiciones                                                                                                    | ×                                                                                                    |
|----------------------------------------------------------------------------------------------------|----------------------------------------------------------------------------------------------------|
| Pariarettos del Centro     Marco horaño     Sumario     Valores     Sumario     Sumario     Sumar | Cesson export to WebUrits Lessons with the identical class //subject combination, but without a student group shall in WebUrits |
| Cursiva = Definiciones guardadas localmente en su ordenador (en archivos *.ini).                                                                                                    | Aceptar Cancelar                                                                                                    |

#### ¡Atención!

Si no está seguro de las consecuencias de esta opción, mantenga la definicón básica y pregunte a su asesor Untis en caso necesario.

#### Ejemplo:

En el grupo 1c hay dos clases (separadas) con la asignatura NAT (natación) sin conjunto de alumnos.

| 🕚 1c/K  | lasse     |              |      |           |          |          | l.          | • • • |       | × |
|---------|-----------|--------------|------|-----------|----------|----------|-------------|-------|-------|---|
| 1c      |           |              | 1 💥  | <u> </u>  | P 🐹 🗣    | - 🕓 📷 🛪  | 💷 & 🔊       | Q. 🛷  | 🗟 - 🍪 | × |
| N.lec   | □ Gr,Prof | Horas no pl. | HHs  | Profesore | Materia⊨ | Grupo(s) | Conj. alumr | ios   |       |   |
|         |           | 4.00         | 4.00 |           |          |          |             |       |       |   |
| 200     |           | <b>S</b> 2   | 2    | Meit      | SCHW     | 1c       |             |       |       |   |
| 199     |           | <b>§</b> 2   | 2    | Ander     | SCHW     | 1c       |             |       |       |   |
|         |           |              |      |           |          |          |             |       |       | 1 |
|         |           |              |      |           |          |          |             |       |       |   |
|         |           |              |      |           |          |          |             |       |       |   |
|         |           |              |      |           |          |          |             |       |       |   |
|         |           |              |      |           |          |          |             |       |       |   |
| <       |           |              |      |           |          |          |             |       |       | > |
| ▼ N.leo | 200       | <b>*</b>     |      |           |          |          | К           | asse  |       | ~ |

Con la definición (por defecto) superior, estas *dos* clases se agrupan en una sola clase en WebUntis y en Untis 2021.

| Aviso                                                                                                    |                                                                                             |                                                         |                                 | ×          |           |      |              |          |                      |             |
|----------------------------------------------------------------------------------------------------|---------------------------------------------------------------------------------------------|---------------------------------------------------------|---------------------------------|------------|-----------|------|--------------|----------|----------------------|-------------|
| Untis noticed that you have just of<br>the same coupling.<br>Bo you want to enter a lesson for<br>@splt groups (enter differer<br>Oteam teaching (enter the<br>Odo not enter student arou<br>Suprimir eater mensaje definitiv | entered the sar<br>r split groups or<br>nt student grou<br>same student i<br>ros<br>vamente | ne subject for the<br>r team teaching?<br>ps)<br>group) | same for two different teachers | e class in |           |      |              |          |                      |             |
| Clas                                                                                                    | ses Klasse                                                                                  | 1a (Gauss)                                              | )                               |            |           |      |              |          |                      |             |
| G                                                                                                    | rupos<br>1a                                                                                 | ~ [                                                     | Período<br>20/9/2021 - 25/9/202 | 1 🔻 Se     | mana actu | al   | -            |          |                      |             |
| N                                                                                                    | lúm.lect.                                                                                   | Grupos                                                  | Conjunto de alumnos (CA)        | Profesor/a | Materias  | Hora | Horas /Citas | Alumnos  | Conjuntos de alumnos | Informes    |
|                                                                                                    | 6300                                                                                        | 18                                                      |                                 | Cer        | Bio       | 2    | •            | <u>×</u> | 228<br>010           | 14 <u>8</u> |
| 0                                                                                                    | 2200                                                                                        | 4.                                                      | 5.4.4                           | RUD        | 5         | 5    | •            | 2        | 216 O                | E@          |
|                                                                                                    | 2201                                                                                        | 18                                                      | C_10_1                          | Index      | c .       | 5    | •            | 2        | 26.0                 | EQ<br>F1    |
|                                                                                                    | 1100                                                                                        | 1a 1b 2a 2b                                             | 6_10_4                          | Hugo       | Gw        | 2    |              | 0        | 206                  | E&          |
|                                                                                                    | 3900                                                                                        | 1a, 10, 20, 20                                          |                                 | Callas     | Ke        | 2    |              | 2        | 208                  | E.          |
|                                                                                                    | 3100                                                                                        | 1a                                                      |                                 | Arist      | Mat       | 5    |              | 2        | 89                   |             |
|                                                                                                    | 3500                                                                                        | 1a                                                      |                                 | Callas     | Mus       | 2    | •            | 2        | 838                  | 124         |
|                                                                                                    | 4600                                                                                        | 1a                                                      |                                 | Nobel      | Rel       | 2    |              | 2        | 228                  |             |
|                                                                                                    | 7301                                                                                        | 1a, 1b                                                  |                                 | Rub        | SportK    | 3    |              | 2        | 228                  | 12          |
|                                                                                                    | 7300                                                                                        | 1a, 1b                                                  |                                 | Arist      | SportM    | 3    | 1            | 2        | 22                   |             |
|                                                                                                    |                                                                                             |                                                         |                                 | 0.1        | -         |      | 100          | 0        | 9-0                  | 13          |
|                                                                                                    | 702                                                                                         | 1a, 1b                                                  |                                 | Curie      | IW        | 2    | 1            | <u> </u> | 12 C                 |             |

Con la nueva posibilidad de definición, se crean dos clases separadas en WebUntis, tal y como se hacía hasta la versión 2017 inclusive.

| Unterr     | ichtsexport   | hach \  | Webl   | Jntis      |                      |                 |            |          |            |          |               |            |  |  |
|------------|---------------|---------|--------|------------|----------------------|-----------------|------------|----------|------------|----------|---------------|------------|--|--|
| Unt        | terrichte mit | dersel  | ben H  | Kombinati  | on Klasse/Fach ab    | er ohne Schüle  | rgruppe w  | erden ir | n WebUntis |          |               |            |  |  |
| 0          | zu einem Ur   | terrict | nt zus | sammeng    | efasst (wie in Untis | 2021)           |            |          |            |          |               |            |  |  |
| <b>(</b> • | zu mehrerer   | , vone  | einan  | der unabł  | angigen Unterricht   | en (wie in Unti | s 2017)    | )        |            |          |               |            |  |  |
| Die        | se Option ka  | nn ni   | cht m  | iehr verän | dert werden, wenn    | sie mehr als ei | ne Periode | angele   | gt haben!  |          |               |            |  |  |
|            | Unterri       | cht     | Kla    | isse 1     | C                    |                 |            |          |            |          |               |            |  |  |
|            |               |         |        |            |                      |                 |            |          |            |          |               |            |  |  |
|            |               |         |        |            |                      |                 |            |          |            |          |               |            |  |  |
|            | Klasse        | n       |        |            | Zeitraum             |                 |            |          |            |          |               |            |  |  |
| Online-\   | 1c            |         |        |            | ✓ 03.05.20           | 021 🗾 0         | 7.05.202   | 1        | Aktue      | le Woche |               |            |  |  |
| Stamr      | U-N           |         |        | Klasso     | Schülergrupp         | Lehrkraft       | Each       | Std.     | Termine    | Schüler  | Schülergruppe | n Berichte |  |  |
| Bei        | 1660          | 0       | 1      | 1c         | senareigiupp         | Meit            | SWIM       | 2        | <b>T F</b> | 2        | 89            |            |  |  |
|            | 1670          | 0       | 1      | 1c         | -                    | Ander           | SWIM       | 2        |            | 2        | 808           |            |  |  |
|            | 1973          |         |        |            |                      |                 | 0.1111     | _        |            |          |               |            |  |  |
|            |               |         |        |            |                      |                 |            |          |            |          |               |            |  |  |

#### ¡Advertencia!

Esta opción solo se puede modificar si **aún no ha realizado una exportación de clases** para el año escolar WebUntis correspondiente para el que está editando su archivo Untis (=año escolar en MultiUsuario). En caso contrario, **usted borra irrevocablemente** en WebUntis **datos** del Libro de clase, registros respecto a la asignatura, notas y otros datos específicos del año escolar ya registrados. Por esta razón, esta opción ya no es modificable en cuanto usted haya creado más de un período.

## 9.3 No transferir las vacaciones como elemento de datos básicos

En las universidades, a veces es común que las diferentes facultades tengan diferentes fechas de comienzo y fin de las vacaciones.

Si estas facultades ingresan sus datos a partir de versiones Untis separadas (por ejemplo, clientes diferentes en un sistema MultiUsuario) en una versión conjunta de WebUntis, el último cliente en exportar sobrescribe las fechas de comienzo y fin introducidas anteriormente en WebUntis.

| Vacances                                   |                                                                                                |
|--------------------------------------------|------------------------------------------------------------------------------------------------|
| Recherche Lancer la rec                    | herche 🔲 Toutes les années scolaires Después de exportar la facultad 1                         |
| Sélection Nom Nom ent                      | ier do a<br>nevideño (4 jerv. 2021) 17 jenv. 2021                                              |
| Trouvé un Élément 1<br>Vacances<br>Nouveau |                                                                                                |
| Recherche                                  | Lancer la recherche                                                                            |
| Sélection                                  | Nom Nom entier<br>F1 La temporada naviden 11 janv. 2021 24 janv. 2021                          |
| Nouveau                                    | Vacances                                                                                       |
|                                            | Recherche Lancer la recherche Toutes les années scolairee<br>Después de exportar la facultad 1 |
|                                            | Selection Nom Nom entier de a<br>Trouvé un Élément. 1                                          |
|                                            | Nouveau Trier Supprimer Rapport                                                                |

Por esta razón, Untis ofrece a partir de la versión 2021.6.0 la opción de no transferir las vacaciones como datos básicos:

| Definiciones par     | ra WebUntis           | ×                                                            |
|----------------------|-----------------------|--------------------------------------------------------------|
|                      |                       |                                                              |
| Servidor de          | ajax .webuntis.com ~  | Juntar grupos divididos                                      |
| Puerto               | 443 V https           | Eliminar los grupos                                          |
|                      |                       | Exportar las clases ignoradas                                |
| Nombre del<br>centro | lwr-testlizenz        | Importar las solicitudes de reservas como clases             |
| Nombre del           | untis                 | Revisar las solicitudes de reservas iniciando el programa    |
| Clave/Passwc         | •••••                 | Revisar las solicitudes de reservas antes de la exportación. |
|                      |                       | ☑ Do not export holidays as master data.                     |
|                      | Comprobar la conexión | OK Cancel                                                    |

Así las vacaciones pueden introducirse de forma centralizada en WebUntis y la exportación de datos básicos de Untis ya no sobrescribe las entradas en WebUntis, pero la interrupción de las clases debido a las vacaciones se sigue transfiriendo de manera totalmente correcta desde Untis a WebUntis, donde se visualiza de forma correspondiente.

## 9.4 Envío de SMS mediante WebUntis

El uso del envío de SMS mediante WebUntis ha disminuido constantemente en los últimos años y ha sido sustituido por los mensajes en WebUntis, la Mensajería (Messenger) de Untis y notificaciones *push*, entre otros. Hemos tenido en cuenta este desarrollo y, por lo tanto, hemos puesto fin a la compatibilidad con el envío de mensajes SMS mediante WebUntis con la versión 2021.9.0 y a continuación hemos suprimido la función correspondiente también den Untis.

## 9.5 Importación de reservas y solicitudes de reservas

El 'Valor' y el 'Símbolo estadístico' de una reserva se transfieren ahora también al importar a Untis. Una condición para ello es que usted active en WebUntis las casillas 'Valor' y 'Símbolo estadístico' en el formato para gestiones utilizado.

## 46 Untis con WebUntis

Formato para gestiones Default

| Formato                                                             |                       |                        |                |        |                       |   |
|---------------------------------------------------------------------|-----------------------|------------------------|----------------|--------|-----------------------|---|
|                                                                     |                       |                        |                |        |                       |   |
| Nombre                                                              | Default               |                        |                |        |                       |   |
| Gestiones por detecto contrimadas                                   |                       |                        |                |        |                       |   |
| de que se produzca un cambio.                                       |                       |                        |                |        |                       |   |
| Indicar características de la reserva                               |                       |                        |                |        |                       |   |
| Duración máxima de una actividad (min)                              | 0                     |                        |                |        |                       |   |
| Solicitudes de reservas permitidas a partir de<br>[días más tarde]: | 0                     |                        |                |        |                       |   |
| Gestiones en adelante hasta [días]:                                 | 0                     |                        |                |        |                       |   |
| Solicitudes de reservas permitidas hasta el<br>(fecha d MMM y):     |                       |                        |                |        |                       |   |
| Avisar al profesor/encargado de esta<br>actividad.                  |                       |                        |                |        |                       |   |
| Otros parámetros                                                    |                       |                        |                |        |                       |   |
|                                                                     | Profesores/as         | Varizar Posible editar | Valor estandar | Usuano | Opciones de selección |   |
|                                                                     | Grupos                |                        |                |        |                       |   |
|                                                                     | Materias<br>Occurring |                        |                | *      |                       | × |
|                                                                     | Responsable           |                        |                |        |                       |   |
|                                                                     | Tipo de actividades   |                        |                |        |                       | · |
|                                                                     | Horas anuales         |                        |                |        |                       |   |
|                                                                     | Horas semanal.        | • •                    |                |        |                       |   |
|                                                                     | Cantidad              |                        |                |        |                       |   |
|                                                                     | Obrina Imantas        |                        |                |        |                       |   |
|                                                                     | Simbolos estadísticos |                        |                |        |                       |   |
|                                                                     | Comentano             |                        |                |        |                       |   |
|                                                                     | Texto                 |                        |                |        |                       |   |
|                                                                     | Correo electrónico    |                        |                |        |                       |   |
| Guardar Eliminar Can                                                | alar                  |                        |                |        |                       |   |

Por lo tanto, sus profesores/as también pueden utilizar estos valores para las reservas y solicitudes de reservas:

| - f - i                                                                  |                      |
|--------------------------------------------------------------------------|----------------------|
| Protesor/a                                                               | Grupos               |
| Elija )                                                                  | Elija                |
| ✓ Callas                                                                 |                      |
| Materias                                                                 |                      |
| Ber-C 💌                                                                  |                      |
| Sección                                                                  |                      |
| Abteilung 1                                                              |                      |
| Cantidad                                                                 | Responsable          |
| 0                                                                        | SebF X - 💎           |
| Tipo                                                                     |                      |
| <selección></selección>                                                  |                      |
| Participantes                                                            | Oficina finanzas     |
| 0                                                                        |                      |
| Nota (visible para todos los usuarios)                                   | Simbolos estadístico |
|                                                                          |                      |
| Aviso: Se eliminará esta variable en versiones futuras.                  | Valor                |
| Constant all and all a                                                   | 0.0                  |
| Correo electronico                                                       |                      |
| Se enviará un correo electrónico en el caso de que se produzca un cambio |                      |
| Aviant al profesor/encrarando de esta actividad                          |                      |
| Avisar al profesoriericalgado de esta actilidad.                         |                      |

En la importación de reservas y solicitudes de reservas, el administrador puede controlar los valores:

| ¢ | Buc   |      |            |             |           |       |      |        |          |           |         |        |                                          |          | <u> </u> | -         | × |
|---|-------|------|------------|-------------|-----------|-------|------|--------|----------|-----------|---------|--------|------------------------------------------|----------|----------|-----------|---|
| F | ehler | ID 🗠 | importiert | Art         | Datum     | Std.  | Std. | Lehrer | Fach     | Klasse(n) | Raum    | (Raum) | Text                                     | Benutzer | Wert     | Statistik | F |
| E |       | B16  |            | Sondereins. | 31.3.2021 | 1     | 6    | JLH    | PHIL1    | 13        | Audimax |        | WU-Seminar für (extrem) Fortgeschrittene | AD       | 6.240    | W         | Л |
|   |       |      |            |             |           |       |      |        |          |           |         |        |                                          |          |          |           | 1 |
| L |       |      |            |             |           |       |      |        |          |           |         |        |                                          |          |          |           |   |
| L |       |      |            |             |           |       |      |        |          |           |         |        |                                          |          |          |           |   |
| L |       |      |            |             |           |       |      |        |          |           |         |        |                                          |          |          |           |   |
| L |       |      |            |             |           |       |      |        |          |           |         |        |                                          |          |          |           |   |
| ł |       |      |            |             | E         | Buchu | naen | P      | rüfunder | 1         |         |        |                                          |          |          |           |   |
|   | Ube   | mehn | nen I      | gnorieren   |           | marki | eren | m      | arkieren |           | Schlie  | eisen  | Alle Buchungen anzeigen                  |          |          |           | Ŧ |

Este procedimiento se utiliza, por ejemplo, en Austria en las escuelas de formación profesional de agricultura y silvicultura, si las clases se imparten de forma espontánea debido a las condiciones meteorológicas y si los profesores/as registran ellos mismos cuándo han impartido los determinados cursos/seminarios.

## 9.6 Conjuntos de alumnos

Los conjuntos de alumnos tienen una importancia fundamental para la sincronización de las clases entre Untis y WebUntis. Las clases que se han dividido en varias clases independientes con números lectivos diferentes se vuelven a unir en WebUntis en una clase sobre la base del mismo conjunto de alumnos (o más exactamente: sobre la base de la misma combinación grupo/materia o el mismo conjunto de alumnos).

En la versión 2022 de Untis, la ventana de conjuntos de alumnos ha sido complementada por una serie de funciones útiles.

# 9.7 Columnas adicionales en la ventana de Conjuntos de alumnos

Con Untis 2022 se dispone de 3 columnas adicionales en la ventana de Conjuntos de alumnos:

- Núm. lect.: en esta columna se muestran los números de las clases en las que se utiliza el respectivo conjunto de alumnos en el período activo en este momento.
- Utiliz. en Período: aquí se muestran todos los períodos en los que se utilizan los respectivos conjuntos de alumnos. Los períodos individuales están numerados empezando por 1.
- Núm. de Sust.: en esta columna se muestran todos los números de sustitución (en todo el año escolar) en los que se utiliza el Conjunto de alumnos.

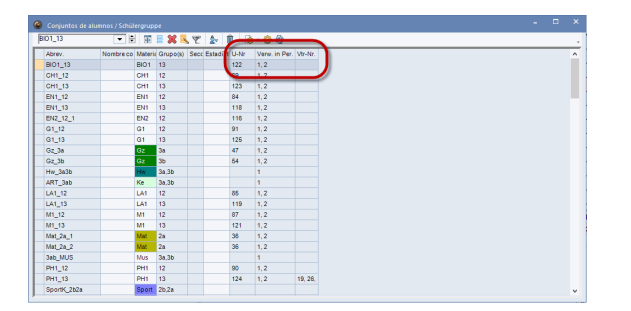

# 9.8 Borrar los Conjuntos de alumnos no utilizados en la ventana de Conjuntos de alumnos

Si borra una clase en la que está registrado un conjunto de alumnos/as, este conjunto de alumnos no desaparece automáticamente de la lista en la ventana 'Conjuntos de alumnos/as'.

Para eliminar estos Conjuntos de alumnos obsoletos, se ha añadido a la ventana la función <Borrar Conjuntos de alumnos no utilizados>.

| 1    | 1 🗋 | - 🎂 🖗          |          |             |   |
|------|-----|----------------|----------|-------------|---|
| díst |     | Delete all unu | sed stud | lent groups | 1 |
|      | 8   | Delete all unu | sed stud | lent groups |   |
|      | 123 | 1, 2           |          |             |   |
|      | 84  | 1, 2           |          |             |   |

## 9.9 Campo de diálogo en la ventana de Conjuntos de alumnos

Hasta ahora, solo se podía acceder al campo de diálogo en la ventana Conjuntos de alumnos/as a través del menú contextual. En Untis 2022, se ha añadido el botón correspondiente en la barra de herramientas.

| rgrupp  | )e |   |            |                        |                         |          |     |   |
|---------|----|---|------------|------------------------|-------------------------|----------|-----|---|
| #       |    | 8 | <b>s</b> 7 | 2 ⊉                    | 1                       | - 🕹      | Ø   |   |
| Materia | G  | 8 | Macro      | )                      |                         |          | er. | ۷ |
| 3101    | 1  |   |            |                        |                         |          |     |   |
| CH1     | 1  |   | Disen      | o de la pa<br>selecció | antalla: Pa<br>on, etc. | arametro | os, |   |
| CH1     | 1  |   |            | ,                      |                         |          |     |   |
| EN1     | 12 |   |            |                        | 84                      | 1, 2     |     |   |
| EN1     | 13 |   |            |                        | 118                     | 1, 2     |     |   |
|         |    |   |            |                        |                         |          |     | _ |

## 9.10 Nuevo año escolar

La posibilidad de borrar Conjuntos de alumnos/as se ha añadido también en la función <Nuevo año escolar>. Se puede seleccionar aquí si desea borrar solo aquellos Conjuntos de alumnos/as que no se están utilizando o todos los Conjuntos de alumnos/as.

| Nuevo curso escolar                          | $\times$ |
|----------------------------------------------|----------|
| Curra analar                                 |          |
| deade barts                                  |          |
| desde hasta                                  |          |
| 06.09.2016 ~ 02.07.2017 ~                    |          |
| Encabezamiento general                       |          |
|                                              |          |
|                                              |          |
|                                              | 9        |
| El periodo base del nuevo horario:           |          |
| Semester 1 (1.97.2.) -                       |          |
| Anular las vacaciones                        |          |
| Renumerar las clases                         |          |
| Contabilizar el superávit o déficit del curs | o pas    |
| Pasar los profesores al curso superior       |          |
| Anular las peticiones de profesores          |          |
| Anular las peticiones de las clases          |          |
| Aplicar el contador anual anterior           |          |
| Anular el número de alumnos                  |          |
| Anular la sucesión obligat                   |          |
| Anular los comentarios                       |          |
| Delete student groups                        |          |
| Delete the unused student groups             |          |
| O Delete all student groups                  |          |
| Aceptar Cancelar                             |          |
|                                              |          |

La última opción (*Borrar todos los Conjuntos de alumnos/as*) conlleva a que se borre la casilla Conjunto de alumnos/as en sus datos de Untis realmente en todas las clases. Esto es necesario si sus datos de clases se sincronizan con el sistema de administración de un tercer proveedor, como, por ejemplo, E360, a través de los Conjuntos de alumnos/as y, por lo tanto, los Conjuntos de alumnos/as se transfieren al comienzo del año escolar desde ese mismo sistema.

## 9.11 Ayuda en la entrada de desdoblamientos

Si usted introduce en un desdoblamiento en distintas líneas de desdoblamiento la misma combinación materia/grupo(s), Untis 2022 le ayuda en la correcta entrada de Conjuntos de alumnos/as para la enseñanza en equipo o clases con grupos divididos.

#### Ejemplo

En un desdoblamiento usted introduce en dos líneas Inglés-1c. En el momento de confirmar la entrada, Untis le interrumpe con un aviso:

| 🌰 1c/  |         |            |       |         |         |                        |                  |      |          |        |          |                  |            |               | •        |
|--------|---------|------------|-------|---------|---------|------------------------|------------------|------|----------|--------|----------|------------------|------------|---------------|----------|
| 1c     |         | - 2        | E = [ | 1 🗙 🔍   | . 👻 🆢 d | P 🎇 🗣 -                | o 🕅 🔚 🕹          | 8    | 2 🛷 🛛    | ð - 🚯  | <b>@</b> |                  |            |               |          |
| N.lec  | Gr,Prof | Horas no p | HHs   | Profeso | Materi⊱ | Grupo(s)               | Conj. alumnos    | 1º t | exto:Des | Inicic | Fina     | Semana lect.dif  | Aula espec | : Aula propia | Horas of |
|        |         | 5.00       | 5.00  |         |         |                        |                  |      |          |        |          |                  |            |               |          |
| 201    | ∎ 1, 2  | <b>§</b> 1 | 1     | Ander   | E 🝷     | 1c                     |                  |      |          |        |          | Haupt-Zeitraster |            |               |          |
| 199    |         | <b>S</b> 2 | 2     | Ander   | Rel     | Religion               |                  | ^    |          |        |          | Haupt-Zeitraster | BAD        |               |          |
| 200    |         | <b>§</b> 2 | 2     | Meit    | D       | Deutsch                |                  |      |          |        |          | Haupt-Zeitraster | BAD        |               |          |
|        |         |            |       |         | His     | Englisch<br>Geschichte |                  |      |          |        |          |                  |            |               |          |
|        |         |            |       |         | Gw      | Geographie u           | nd Wirtschaftsk. |      |          |        |          |                  |            |               |          |
|        |         |            |       |         | Gz      | Geometrisch            | Zeichnen         |      |          |        |          |                  |            |               |          |
|        |         |            |       |         | Bio     | Biologie               |                  |      |          |        |          |                  |            |               |          |
|        |         |            |       |         | Ph      | Physik                 |                  | - 1  |          |        |          |                  |            |               |          |
|        |         |            |       |         | TEX     | Textiles Wed           | an               | - 1  |          |        |          |                  |            |               |          |
| V N.Ie | 201     |            |       |         | Ke      | Kunsterziehu           |                  |      |          |        |          |                  |            |               | Viarra   |
|        |         |            |       |         | TEC     | Technisches            | Werken           |      |          |        |          |                  |            |               | Kidsse   |
|        |         |            |       |         | Hw      | Hauswirtscha           | ft               |      |          |        |          |                  |            |               |          |
|        |         |            |       |         | Ко      | Kochen                 |                  |      |          |        |          |                  |            |               |          |
|        |         |            |       |         | Sport   | Sport                  |                  |      |          |        |          |                  |            |               |          |
|        |         |            |       |         | Agebr   | ra Algebra             |                  |      |          |        |          |                  |            |               |          |
|        |         |            |       |         | Geom    | etne Ge                | ometne           |      |          |        |          |                  |            |               |          |
|        |         |            |       |         | FöMat   | Eördenunterrid         | ht Mathematik    |      |          |        |          |                  |            |               |          |
|        |         |            |       |         |         |                        |                  | ×    |          |        |          |                  |            |               |          |
|        |         |            |       |         |         |                        |                  |      |          |        |          |                  |            |               |          |

#### 52 Untis con WebUntis

Ahora tiene la posibilidad de elegir entre 3 respuestas.

Opción 1: División de grupos

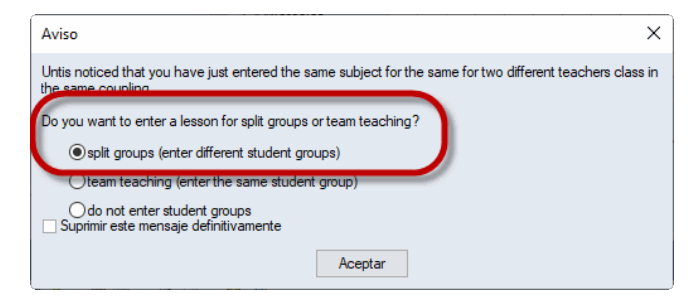

En este caso, Untis introduce automáticamente Conjuntos de alumnos/as diferentes en las dos líneas de desdoblamiento:

| 🔮 1c/ | Klasse        |          |       |         |         |          |               |              |          |      |                     |            |             | K 🕨 –      |       | ×  |
|-------|---------------|----------|-------|---------|---------|----------|---------------|--------------|----------|------|---------------------|------------|-------------|------------|-------|----|
| 1c    |               |          | Ŧ 8 ( | 1 🗶 🔍   | T 🄄 I   | 9 🐹 🗣 -  | 6 🗄 🗄 🕼 🗞     | P 🔍 🔮 🕻      | ) - 🎯 (  | 9    |                     |            |             |            |       |    |
| N.lec | Gr,Prof       | Horas no | r HHs | Profeso | Materia | Grupo(s) | Conj. alumnos | 1º texto:Des | Inicic I | Fina | Semana lect.dif     | Aula espec | Aula propia | Horas dobl | Bloqu | €L |
|       |               | 5.00     | 5.00  |         |         |          |               |              |          |      |                     |            |             |            |       |    |
| 199   |               | \$2      | 2     | Ander   | SCHW    | 1c       |               |              |          |      | Semana lect. básica | BAD        |             |            |       | 7  |
| 200   |               | S 2      | 2     | Meit    | SCHW    | 1c       |               |              |          |      | Semana lect. básica | BAD        |             |            |       | 7  |
| 202   | <b>⊨ 1, 2</b> | 🖏 1      | 1     | Foss    | E       | 1c       | E_1c_1        | )            |          |      | Semana lect. básica |            |             |            |       | 1  |
|       |               |          |       | Gauss   | E       | 1c       | E_1c_2        |              |          |      |                     |            |             |            |       |    |
|       |               |          |       |         |         |          |               | 0            |          |      |                     |            |             |            |       |    |
|       |               |          |       |         |         |          |               |              |          |      |                     |            |             |            |       |    |
|       |               |          |       |         |         |          |               |              |          |      |                     |            |             |            |       |    |
| <     |               |          |       |         |         |          |               |              |          |      |                     |            |             |            |       | >  |
| ▼ N.I | ec 201        | ÷        |       |         |         |          |               |              |          |      |                     |            |             | Klasse     |       | ~  |

Y aparece un aviso correspondiente en el borde de la ventana.

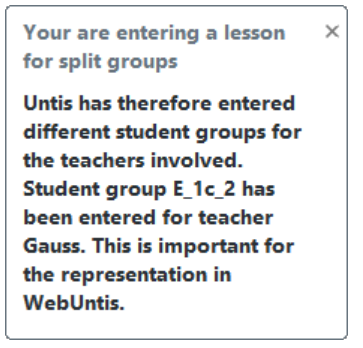

#### Aquí está el resultado en WebUntis:

| Clases Klass                               | se 1c                    |                                              |                                    |                          |                |              |         |                              |                       |                   |
|--------------------------------------------|--------------------------|----------------------------------------------|------------------------------------|--------------------------|----------------|--------------|---------|------------------------------|-----------------------|-------------------|
| Grupos                                     |                          | Período                                      | 5/9/2021                           | v Sem                    | ana ac         | tual         | -       |                              |                       |                   |
| 1c                                         |                          | 20/7/2021                                    |                                    | 00111                    |                |              |         |                              |                       |                   |
| 1c<br>Núm.lect.                            | Grupos                   | Conjunto de alumnos (CA)                     | Profesor/a                         | Materias                 | Hora           | Horas /Citas | Alumnos | Conj                         | untos de alumnos      | Informes          |
| 1c<br>Núm.lect.<br>10800                   | Grupos<br>1c             | Conjunto de alumnos (CA)<br>E_1c_1           | Profesor/a<br>Hugo                 | Materias<br>E            | Hora<br>1      | Horas /Citas | Alumnos | Conj                         | untos de alumnos      | Informes          |
| 1c<br>Núm.lect.<br>10800<br>10801          | Grupos<br>1c<br>1c       | Conjunto de alumnos (CA)<br>E_1c_1<br>E_1c_2 | Profesor/a<br>Hugo<br>Curie        | Materias<br>E<br>E       | Hora<br>1<br>1 | Horas /Citas | Alumnos | Conj                         | untos de alumnos<br>2 | Informes          |
| 1c<br>Núm.lect.<br>10800<br>10801<br>10700 | Grupos<br>1c<br>1c<br>1c | Conjunto de alumnos (CA)<br>E_1c_1<br>E_1c_2 | Profesor/a<br>Hugo<br>Curie<br>New | Materias<br>E<br>E<br>Hw | Hora<br>1<br>1 | Horas /Citas | Alumnos | Conj<br>22<br>22<br>22<br>22 | untos de alumnos      | Informes<br>Delta |

#### Opción 2: Enseñanza en equipo

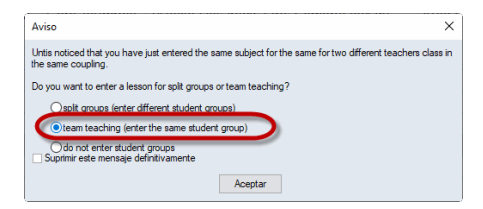

En este caso, Untis introducen en las dos líneas de desdoblamiento el mismo Conjunto de alumnos/as, lo que en cualquier caso conlleva a que estas líneas de clases se combinen en una sola clase en WebUntis.

| 🎱 1c  | / Klasse    |            |       |         |         |          |               |              |        |          |                  |            |             | <b>I Þ</b> - |        | × |
|-------|-------------|------------|-------|---------|---------|----------|---------------|--------------|--------|----------|------------------|------------|-------------|--------------|--------|---|
| 1c    |             |            | Ŧ = [ | 1 🗙 🗟   | T 🆢 d   | 2 😤 -    | o 🖥 🔚 🛄 🗞     | a 💷 🔌 🛛      | ) - 🐵  | <u>@</u> |                  |            |             |              |        |   |
| N.lee | : ■ Gr,Prof | Horas no   | HHs   | Profeso | Materia | Grupo(s) | Conj. alumnos | 1º texto:Des | Inicic | Fina     | Semana lect.dif  | Aula espec | Aula propia | Horas dobl   | Bloque | ^ |
|       |             | 6.00       | 6.00  |         |         |          |               |              |        |          |                  |            |             |              |        |   |
| 201   | ⊞ 1, 2      | <b>S</b> 1 | 1     | Ander   | E       | 1c       |               |              |        |          | Haupt-Zeitraster |            |             |              |        |   |
| 199   |             | <b>%</b> 2 | 2     | Ander   | SCHW    | 1c       |               |              |        |          | Haupt-Zeitraster | BAD        |             |              |        |   |
| 200   |             | <b>S</b> 2 | 2     | Meit    | SCHW    | 1c       |               |              |        |          | Haupt-Zeitraster | BAD        |             |              |        |   |
| 202   | e 1, 2      | 🖏 1        | 1     | Arist   | D       | 1c       | D_1c          |              |        |          | Haupt-Zeitraster |            |             |              |        |   |
|       |             |            |       | Beck    | D       | 1c       | D_1c          |              |        |          |                  |            |             |              |        |   |
|       |             |            |       |         |         |          |               |              |        |          |                  |            |             |              |        |   |
|       |             |            |       |         |         |          |               |              |        |          |                  |            |             |              |        | × |
| <     |             |            |       |         |         |          |               |              |        |          |                  |            |             |              | >      |   |
| ▼ N.  | lec 202     | ÷          |       |         |         |          |               |              |        |          |                  |            |             | Klasse       | ~      | · |

También en este caso aparece un aviso explicativo en la parte derecha de la ventana:

#### 54 Untis con WebUntis

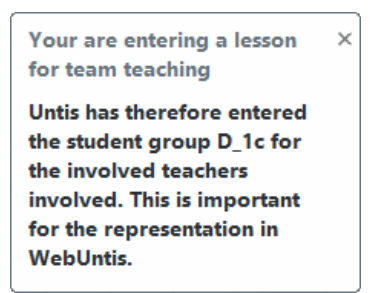

Aquí está el resultado en WebUntis:

#### Unterricht Klasse 1c

| 1c      |        | ✓ 03.05.202   | 21 🗸 07.05  | 5.2021  | •    | Aktuelle V | Voche   | •              |          |  |
|---------|--------|---------------|-------------|---------|------|------------|---------|----------------|----------|--|
| U-Nr    | Klasse | Schülergruppe | Lehrkraft   | Fach    | Std. | Termine    | Schüler | Schülergruppen | Berichte |  |
| 16800   | / 1c   | E_1c          | Pas, Buck   | E       | 4    | 1          | 2       | 🏰 🧕            |          |  |
| 10000 / | ic ic  |               | Ander, Weit | Svviivi | 4    | M 141      | 2       | - 22           |          |  |

Opción 3: No entrar ningún Conjunto de alumnos/as

En el caso de elegir esta opción, no se realizan entradas automáticas, tal y como se hacía en Untis 2021. La visualización de las clases en WebUntis se controla entonces con la opción *Sincronización de clases con WebUntis*, descrita en el último apartado.

Si selecciona la opción 'Suprimir este mensaje definitivamente', se guarda la última selección y se aplicará en todos los casos similares. En <Definiciones> puede volver a activar la ventana en las 'Advertencias'.

| Definiciones                                                                                                    |                                                                                                    |         | ×        |
|----------------------------------------------------------------------------------------------------|----------------------------------------------------------------------------------------------------|---------|----------|
| Parametros del Centro  Marco horario  Sumario  Quirdar  Adjamiento/Carpeta de archivos  Guardar  Adjamiento/Carpeta de archivos  Personalizar  Contro electrónico  Personalizar  Contro electrónico  Periodo sectivos  Autolnfo  Periodo sectivos  Parajas de materias  Franjas de materias  Franjas de materias  Franjas de materias  Franjas de materias  Franjas de materias  Franjas de materias  Franjas de materias  Multifuxario  Logging y Crash Reporting (Comunicación de los detalles de la incidencia)  Tracing  WebUntis | OMDEF Advertencia y privice     Under naticed that you have just entered the same subject for the same for two diff     Under naticed that you have just entered the same subject for the same for two diff | ,       |          |
| Cursiva = Definiciones guardadas localmente en su ordenador (en archivos ".ini).                                                                                                    |                                                                                                    | Aceptar | Cancelar |